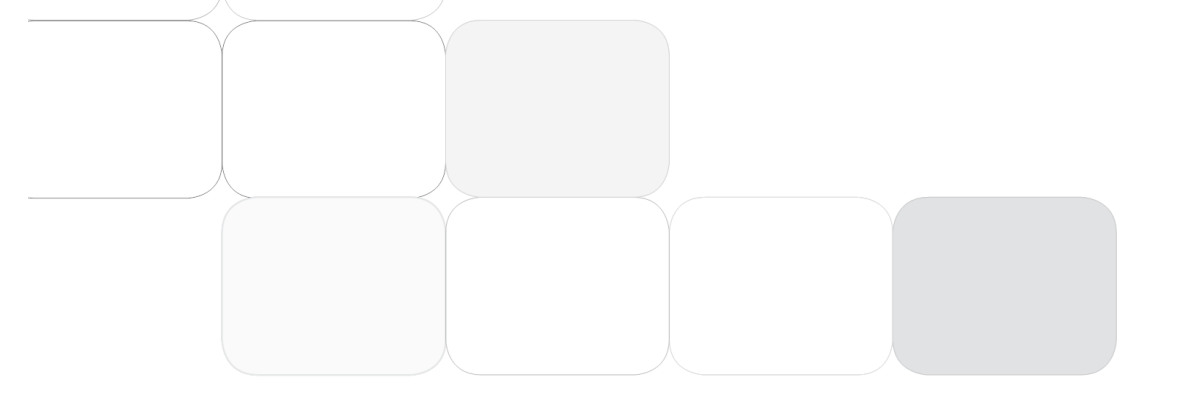

Thank you for purchasing this Esco CO<sub>2</sub> Incubator. Please read this manual thoroughly to familiarize yourself with the many unique features and exciting innovations we have built into your new equipment. Esco provides many other resources at our website, www.escoglobal.com, to complement this manual and help you enjoy many years of productive and safe use of your Esco products.

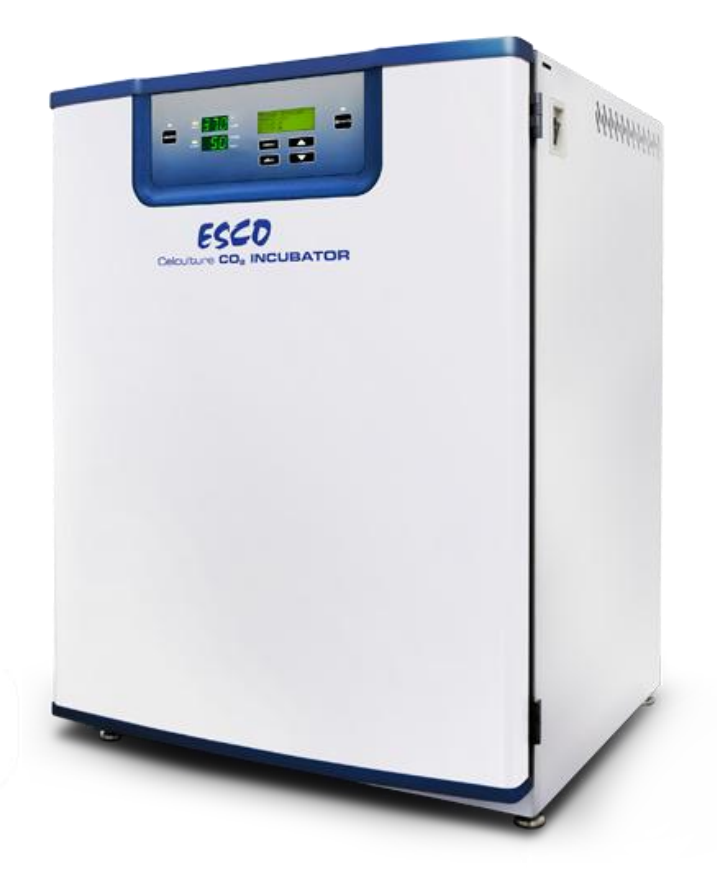

For Technical Service, contact North America Esco Technologies, Inc. 2940 Turnpike Drive, Units 15-16 • Hatboro, PA 19040, USA Toll-Free USA and Canada 888-375-ESCO Tel 215-441-9661 • Fax 215-441-9660 us.escoglobal.com • usa@escoglobal.com

#### **Rest of World**

Esco Micro Pte. Ltd. 21 Changi South Street 1 • Singapore 486 777 Tel +65 6542 0833 • Fax +65 6542 6920 www.escoglobal.com • mail@escoglobal.com

# User Manual

CelCulture CO<sub>2</sub> Incubators

# **Copyright Information**

© Copyright 2011 Esco Micro Pte. Ltd. All rights reserved. The information contained in this manual and the accompanying product is copyrighted and all rights are reserved by Esco. Esco reserves the right to make periodic minor design changes without obligation to notify any person or entity of such change. Celculture® is a registered trademark of Esco.

"Material in this manual is provided for informational purposes only. The contents and the product described in this manual (including any appendix, addendum, attachment or inclusion), are subject to change without notice. Esco makes no representations or warranties as to the accuracy of the information contained in this manual. In no event shall Esco be held liable for any damages, direct or consequential, arising out of or related to the use of this manual."

# Table of Contents

|     | Introductory Page                                            |  |  |  |  |
|-----|--------------------------------------------------------------|--|--|--|--|
| i   | Table of Contents                                            |  |  |  |  |
| iii | Warranty Terms and Conditions                                |  |  |  |  |
| v   | Introduction                                                 |  |  |  |  |
| v   | 1. Products Covered                                          |  |  |  |  |
| v   | 2. Safety Warning                                            |  |  |  |  |
| v   | 3. Limitation of Liability                                   |  |  |  |  |
| v   | 4. European Union Directives on WEEE and RoHS                |  |  |  |  |
| vii | Declaration of Conformity                                    |  |  |  |  |
| 1   | Chapter 1 – Product Information                              |  |  |  |  |
| 1   | 1.1 About CelCulture CO <sub>2</sub> Incubator               |  |  |  |  |
| 1   | 1.2 Labels                                                   |  |  |  |  |
| 2   | 1.3 Quick View                                               |  |  |  |  |
| 2   | 1.3.1 Front Quick View                                       |  |  |  |  |
| 3   | 1.3.2 Back Quick View                                        |  |  |  |  |
| F   | Charter 2 Installation                                       |  |  |  |  |
|     | 2 1 General Requirements                                     |  |  |  |  |
| 5   | 2.1 deneral Requirements                                     |  |  |  |  |
| 5   | 2.1.2 Environmental Requirements                             |  |  |  |  |
| 5   | 2.1.2 Environmental Requirements                             |  |  |  |  |
| 6   | 2.1.3 Power Requirements                                     |  |  |  |  |
| 6   | 2.2 Installation                                             |  |  |  |  |
| 6   |                                                              |  |  |  |  |
| 6   |                                                              |  |  |  |  |
| 5   | 2.2.3 ULPA Filter Installation                               |  |  |  |  |
| /   | 2.2.4 Shelves System Installation                            |  |  |  |  |
| /   | 2.2.5 Connecting the Unit to Electrical Power                |  |  |  |  |
| 7   | 2.2.6 Connecting the Unit to $CO_2$ and $N_2$ Gas Supply     |  |  |  |  |
| 7   | 2.2.7 Connecting Alarm Contacts and RS485 Communication Port |  |  |  |  |
| 8   | 2.3 Preliminary Cleaning                                     |  |  |  |  |
| 8   | 2.4 Filling the Humidity Pan                                 |  |  |  |  |
| 8   | 2.5 Filtered Air Exchange                                    |  |  |  |  |
| 8   | 2.6 First Run                                                |  |  |  |  |
| 9   | 2.7 Disclaimer                                               |  |  |  |  |
| 11  | Chapter 3 – Control System and Operation                     |  |  |  |  |
| 11  | 3.1 CelCulture Control System                                |  |  |  |  |
| 12  | 3.2 Menu Options                                             |  |  |  |  |
| 13  | 3.2.1 Settings                                               |  |  |  |  |
| 13  | 3.2.2 Calibration                                            |  |  |  |  |
| 13  | 13 3.2.3 Admin                                               |  |  |  |  |
| 15  | 3.2.4 Datalogging                                            |  |  |  |  |
| 16  | 3.2.5 Service                                                |  |  |  |  |
| 16  | 3.2.6 Help                                                   |  |  |  |  |
| 16  | 3.3 Calibration                                              |  |  |  |  |
| 16  | 3.3.1 Unit Calibration                                       |  |  |  |  |
| 17  | 3.3.2 Analog Output Calibration                              |  |  |  |  |
|     | 3.4 Diagnostic Readout                                       |  |  |  |  |
| 19  | 3.5 Alarm                                                    |  |  |  |  |
| 10  |                                                              |  |  |  |  |

i

| 21 | Chapter 4 – General Maintenance                               |
|----|---------------------------------------------------------------|
| 21 | 4.1 Scheduled Maintenance                                     |
| 21 | 4.1.1 Check CO <sub>2</sub> /N <sub>2</sub> Gas Tank Level    |
| 21 | 4.1.2 Check Water Level in the Humidity Pan                   |
| 21 | 4.1.3 Cleaning and Decontamination                            |
| 21 | 4.1.4 General Inspection                                      |
| 21 | 4.1.5 Calibration of Temperature, $CO_2$ , $O_2$ and Humidity |
| 21 | 4.1.6 Change ULPA Filter                                      |
| 21 | 4.1.7 Change Inline Filter                                    |
| 22 | 4.2 Maintenance/Service Log                                   |
|    |                                                               |
| 23 | Chapter 5 – Cleaning and Decontamination                      |
| 23 | 5.1 Cleaning Procedure                                        |
| 23 | 5.2 Decontamination                                           |
| 23 | 5.2.1 Decontamination Procedure                               |
|    |                                                               |
| 25 | Chapter 6 – Troubleshooting                                   |
|    |                                                               |
| 29 | Chapter 7 – Engineering Details                               |
| 29 | 7.1 Engineering Drawing                                       |
| 30 | 7.2 General Specifications                                    |
|    |                                                               |
|    | Appendix                                                      |
|    |                                                               |

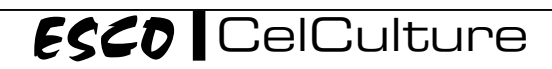

# Warranty Terms and Conditions

Esco products come with either a 1, 2 or 3 year limited warranty, depending on the product purchased, beginning on the date of shipment from any Esco international warehousing location. To determine which warranty applies to your product, refer to the appendix below.

Esco's limited warranty covers defects in materials and workmanship. Esco's liability under this limited warranty shall be, at our option, to repair or replace any defective parts of the equipment, provided if proven to the satisfaction of Esco that these parts were defective at the time of being sold, and that all defective parts shall be returned, properly identified with a Return Authorization.

This limited warranty covers parts only, and not transportation/insurance charges.

This limited warranty does not cover:

- Freight or installation (inside delivery handling) damage. If your product was damaged in transit, you must file a claim directly with the freight carrier.
- Products with missing or defaced serial numbers.
- Products for which Esco has not received payment.
- Problems that result from:
  - External causes such as accident, abuse, misuse, problems with electrical power, improper operating environmental conditions.
  - Servicing not authorized by Esco.
  - $\circ$  ~ Usage that is not in accordance with product instructions.
  - Failure to follow the product instructions.
  - Failure to perform preventive maintenance.
  - Problems caused by using accessories, parts, or components not supplied by Esco.
  - Damage by fire, floods, or acts of God.
  - Customer modifications to the product
- Consumables such as filters (HEPA, ULPA, carbon, pre-filters) and fluorescent / UV bulbs.
- Esco is not liable for any damage incurred on the objects used on or stored in Esco equipment. If the objects are highly valuable, user is advised to have in place independent external preventive measures such as connection to a centralized alarm system.

Factory installed, customer specified equipment or accessories are warranted only to the extent guaranteed by the original manufacturer. The customer agrees that in relation to these products purchased through Esco, our limited warranty shall not apply and the original manufacturer's warranty shall be the sole warranty in respect of these products. The customer shall utilize that warranty for the support of such products and in any event not look to Esco for such warranty support.

Esco encourages all users to register their equipment online at www.escoglobal.com/warranty or complete the warranty registration form included with each product.

ALL EXPRESS AND IMPLIED WARRANTIES FOR THE PRODUCT, INCLUDING BUT NOT LIMITED TO ANY IMPLIED WARRANTIES AND CONDITIONS OF MERCHANTABILITY AND FITNESS FOR A PARTICULAR PURPOSE ARE LIMITED IN TIME TO THE TERM OF THIS LIMITED WARRANTY. NO WARRANTIES, WHETHER EXPRESS OR IMPLIED, WILL APPLY AFTER THE LIMITED WARRANTY PERIOD HAS EXPIRED. ESCO DOES NOT ACCEPT LIABILITY BEYOND THE REMEDIES PROVIDED FOR IN THIS LIMITED WARRANTY OR FOR SPECIAL, INDIRECT, CONSEQUENTIAL OR INCIDENTAL DAMAGES, INCLUDING, WITHOUT LIMITATION, ANY LIABILITY FOR THIRD-PARTY CLAIMS AGAINST YOU FOR DAMAGES, FOR PRODUCTS NOT BEING AVAILABLE FOR USE, OR FOR LOST WORK. ESCO'S LIABILITY WILL BE NO MORE THAN THE AMOUNT YOU PAID FOR THE PRODUCT THAT IS THE SUBJECT OF A CLAIM. THIS IS THE MAXIMUM AMOUNT FOR WHICH ESCO IS RESPONSIBLE.

These Terms and Conditions shall be governed by and construed in accordance with the laws of Singapore and shall be subject to the exclusive jurisdiction of the courts of Singapore.

#### **Technical Support, Warranty Service Contacts**

USA: 1-877-479-3726 Singapore: +65 65420833 Global Email Helpdesk: support@escoglobal.com Visit http://www.escoglobal.com/ to talk to a Live Support Representative Distributors are encouraged to visit the Distributor Intranet for self-help materials.

#### Product Appendix, Warranty Listings

| Biological Safety Cabinets, Laminar Flow Cabinets, | The warranty periods for BSC may vary by country. Contact    |  |  |  |  |
|----------------------------------------------------|--------------------------------------------------------------|--|--|--|--|
| HEPA-Filtered Cabinets (except Streamline brand)   | your local distributor for specific warranty details.        |  |  |  |  |
| Laboratory Fume Hoods                              | 1 year limited.                                              |  |  |  |  |
| Ductless Fume Hoods                                | 3 years limited for Ascent Opti's, 5 years for Ascent Max's. |  |  |  |  |
| Cleanroom Equipment                                | 1 year limited.                                              |  |  |  |  |
| Laboratory Ovens and Incubators                    | 1 year limited.                                              |  |  |  |  |
| CO <sub>2</sub> Incubators                         | 2 years limited.                                             |  |  |  |  |
| Containment/Pharma Products                        | 2 years limited.                                             |  |  |  |  |
| Ultralow Temperature Freezer                       | 3 years limited. 60 months on Compressor.                    |  |  |  |  |

The warranty period starts two months from the date your equipment is shipped from Esco facility for international distributors. This allows shipping time so the warranty will go into effect at approximately the same time the equipment is delivered to the user. The warranty protection extends to any subsequent owner during the warranty period. Distributors who stock Esco equipment are allowed an additional four months for delivery and installation, providing the product is registered with Esco. User can register product online at www.escoglobal.com/warranty or complete the warranty registration form included with each product.

Policy updated on 12<sup>th</sup> Apr 2011 (This limited warranty policy does not apply to products purchased before 12<sup>th</sup> Apr 2011)

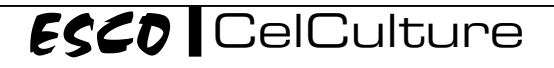

# Introduction

| CelCulture CO <sub>2</sub> Incubator |       |        |                                 |        |                 |                               |  |  |  |  |
|--------------------------------------|-------|--------|---------------------------------|--------|-----------------|-------------------------------|--|--|--|--|
| Model                                | Size  | Sensor | Control                         | Filter | Decontamination | Electrical Rating             |  |  |  |  |
| CCL-170A-8                           | 170 L | TC     | CO <sub>2</sub>                 | ULPA   | 90°C Moist Heat | 220 - 240 V, AC, 50/60 Hz, 1Φ |  |  |  |  |
| CCL-170B-8                           | 170 L | IR     | CO <sub>2</sub>                 | ULPA   | 90°C Moist Heat | 220 - 240 V, AC, 50/60 Hz, 1Φ |  |  |  |  |
| CCL-170T-8*                          | 170 L | IR     | CO <sub>2</sub> /O <sub>2</sub> | ULPA   | 90°C Moist Heat | 220 - 240 V, AC, 50/60 Hz, 1Φ |  |  |  |  |
| CCL-170A-9                           | 170 L | TC     | CO <sub>2</sub>                 | ULPA   | 90°C Moist Heat | 110 - 130 V, AC, 50/60 Hz, 1Φ |  |  |  |  |
| CCL-170B-9                           | 170 L | IR     | CO <sub>2</sub>                 | ULPA   | 90°C Moist Heat | 110 - 130 V, AC, 50/60 Hz, 1Φ |  |  |  |  |
| CCL-170T-9*                          | 170 L | IR     | CO <sub>2</sub> /O <sub>2</sub> | ULPA   | 90°C Moist Heat | 110 - 130 V, AC, 50/60 Hz, 1Φ |  |  |  |  |

# **1. Products Covered**

\*Please note that these units haven't been evaluated to UL/CB 61010-1

# 2. Safety Warning

- Anyone working with, on or around this equipment should read this manual. Failure to read, understand and follow the instructions given in this documentation may result in damage to the unit, injury to operating personnel, and / or poor equipment performance.
- Any adjustment, modification or maintenance to this equipment must be undertaken by qualified service personnel.
- The use of any hazardous materials in this equipment must be monitored by an industrial hygienist, safety officer or some other suitably qualified individual.
- Before you proceed, you should thoroughly understand the installation procedures and take note of the environmental / electrical requirements.
- In this manual, important safety related points will be marked with the symbol.
- If the equipment is used in a manner not specified by this manual, the protection provided by this
  equipment may be impaired.

# 3. Limitation of Liability

The disposal and / or emission of substances used in connection with this equipment may be governed by various local regulations. Familiarization and compliance with any such regulations are the sole responsibility of the users. Esco's liability is limited with respect to user compliance with such regulations.

# 4. European Union Directive on WEEE and RoHS

The European Union has issued two directives:

• Directive 2002/96/EC on Waste Electrical and Electronic Equipment (WEEE)

This product is required to comply with the European Union's Waste Electrical & Electronic Equipment (WEEE) Directive 2002/96/EC. It is marked with the following symbol:

Esco sells products through distributors throughout Europe. Contact your local Esco distributor for recycling/disposal.

#### • Directive 2002/95/EC on Restriction on the use of Hazardous Substances (RoHS)

With respect to the directive on RoHS, please note that this freezer falls under category 8 (medical devices) and category 9 (monitoring and control instruments) and is therefore exempted from requirement to comply with the provisions of this directive.

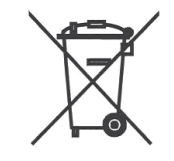

vi

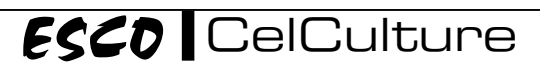

# **Declaration of Conformation**

In accordance to EN ISO/IEC 17050-1:2010

We, Esco Micro Pte. Ltd. of 21 Changi South Street 1 Singapore, 486777 Tel: +65 6542 0833 Fax: +65 6542 6920 CE

declare on our sole responsibility that the product:

| Category | : CO <sub>2</sub> Incubator          |
|----------|--------------------------------------|
| Brand    | : CelCulture                         |
| Model    | : CCL-170A-8, CCL-170B-8, CCL-170T-8 |

in accordance with the following directives:

| 2006/95/EEC | : The Low Voltage Directive and its amending directives        |
|-------------|----------------------------------------------------------------|
| 92/31/EEC   | : The Electromagnetic Compatibility Directive and its amending |
|             | directives                                                     |

has been designed to comply with the requirement of the following Harmonized Standard:

| Low Voltage | : EN 61010-1:2010         |
|-------------|---------------------------|
| EMC         | : EN 61326-1:2006 Class B |

More information may be obtained from Esco's authorized distributors located within the European Union. A list of these parties and their contact information is available on request from Esco.

**XQ Lin** Group CEO, Esco

This Declaration of Conformity is only applicable for 230V AC 50Hz units

viii

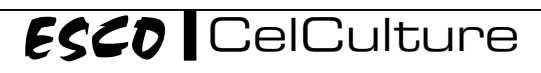

# **Chapter 1 - Product Information**

# 1.1 About CelCulture CO<sub>2</sub> Incubators

A CO<sub>2</sub> Incubator is a device for controlling the temperature, humidity, CO<sub>2</sub> level, and other conditions in which a cell culture is being grown or maintained. Incubators are essential for experimental work in cell biology, microbiology and molecular biology and are widely used in scientific research to grow and maintain cell cultures. Other typical fields of application include tissue engineering, in vitro fertilization, neuroscience, cancer research and other cell research.

The most common setting of the CO<sub>2</sub> Incubators is 37°C temperature, 5% CO<sub>2</sub> concentration and 90-95% humidity, for culturing mammalian cells. Mammalian cells have very stringent requirements of the environment, which can be closely monitored and maintained by the use of CO<sub>2</sub> Incubators. Other applications such as hypoxic study or microorganism culture can also be carried out in CO<sub>2</sub> Incubators by adjusting the settings of temperature from ambient +  $3^{\circ}$ C to  $60^{\circ}$ C, CO<sub>2</sub> concentration from 0% to 20%, O<sub>2</sub> concentration 1% to 20.7% and humidity up to 97%.

Note: Given high-accurate temperature and  $CO_2$  level measurement and high-precision control, it is especially suitable for growing mammalian cells at  $37^{\circ}$ C and in the presence of 5% CO<sub>2</sub>.

# 1.2 Labels

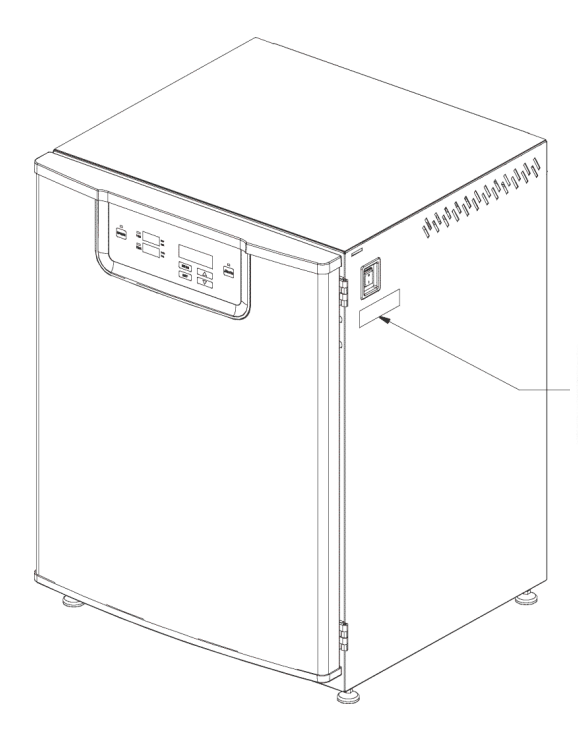

ESCO

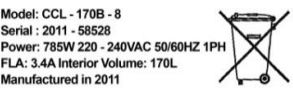

Model - model of the unit Serial – the unit's serial number Power - max power requirement and electrical specification Interior Volume - the unit's inner chamber volume Manufactured in ... - year of manufacture

Model: CCL - 170B - 8 Serial : 2011 - 58528

Manufactured in 2011

# 1.3 Quick View

# 1.3.1 Front Quick View

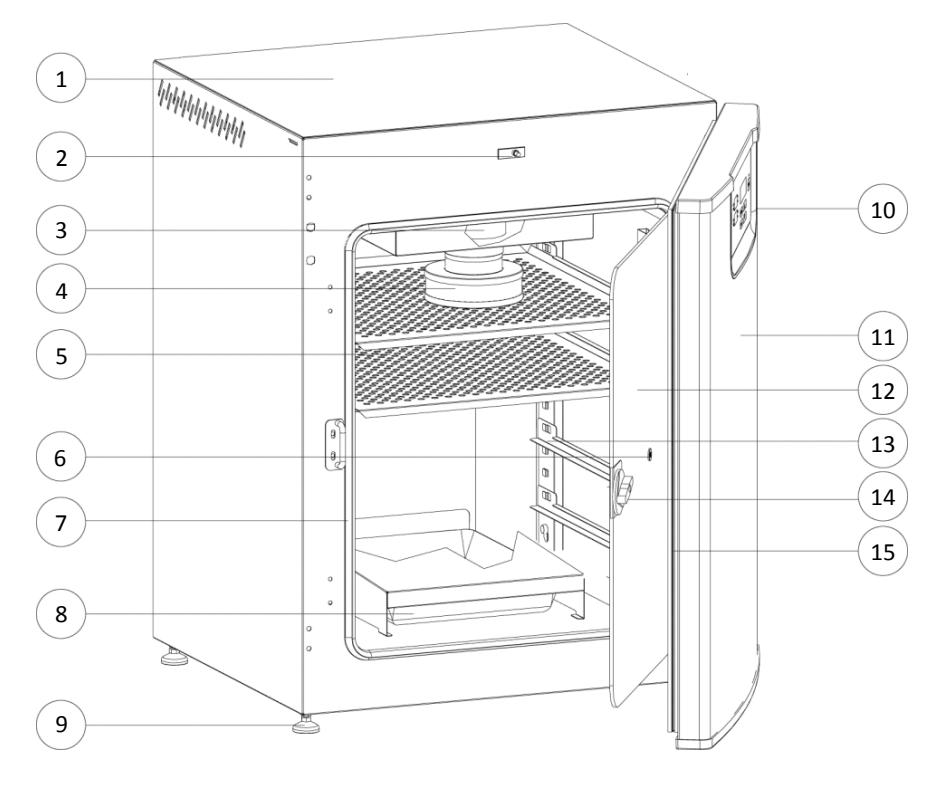

- 1. Top Cover
- 2. Door switch
- 3. Circulation fan
- 4. ULPA filter
- 5. Shelves
- 6. Sampling port
- 7. Glass door gasket
- 8. Humidity water pan
- 9. Leveling feet
- 10. Control panel
- 11. Outer door
- 12. Glass door
- 13. Pilaster shelf support
- 14. Glass door latch
- 15. Magnetic gasket

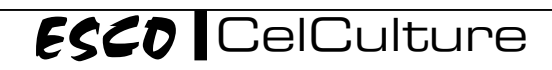

# 1.3.2 Back Quick View

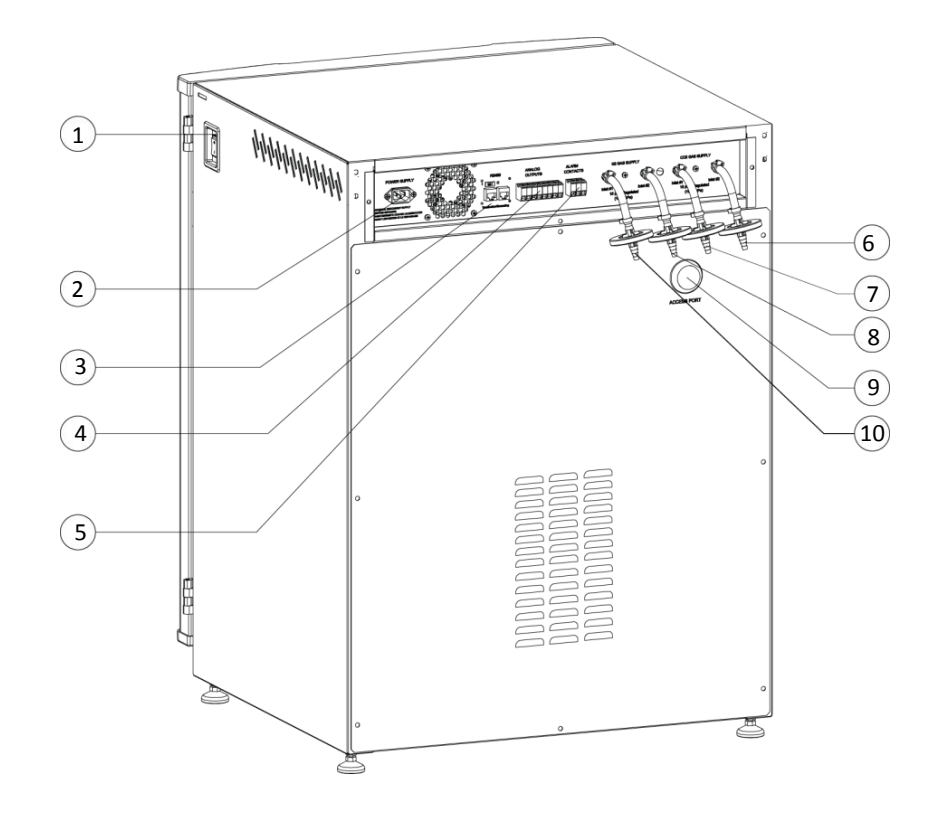

- 1. Main switch
- 2. Power inlet
- 3. RS485 communication
- 4. Analog output (optional)
- 5. Alarm contacts
- 6.  $CO_2$  gas inlet
- 7. CO<sub>2</sub> gas inlet (CO<sub>2</sub> backup system)
- 8. N<sub>2</sub> gas inlet (for suppressed O<sub>2</sub> control)
- 9. N<sub>2</sub> gas inlet (for suppressed O<sub>2</sub> control N<sub>2</sub> backup system)
- 10. Access port

4

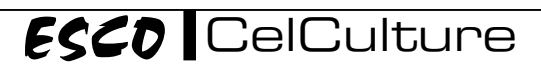

# Chapter 2 – Installation

# 2.1 General Requirement

## 2.1.1 Location Requirements

- The CelCulture CO<sub>2</sub> Incubator can be placed on the floor or working surface or floor stand. Do not place equipment close to flammable materials or devices that produce excess heat.
- Before moving or relocating the unit, make sure to:
  - Remove the water in the humidity to avoid spillage.
  - Transfer the sample cells to another incubator.
- It is essential to ensure adequate air ventilation around the equipment.
- When moving the equipment, do not lift using the door or door handle.

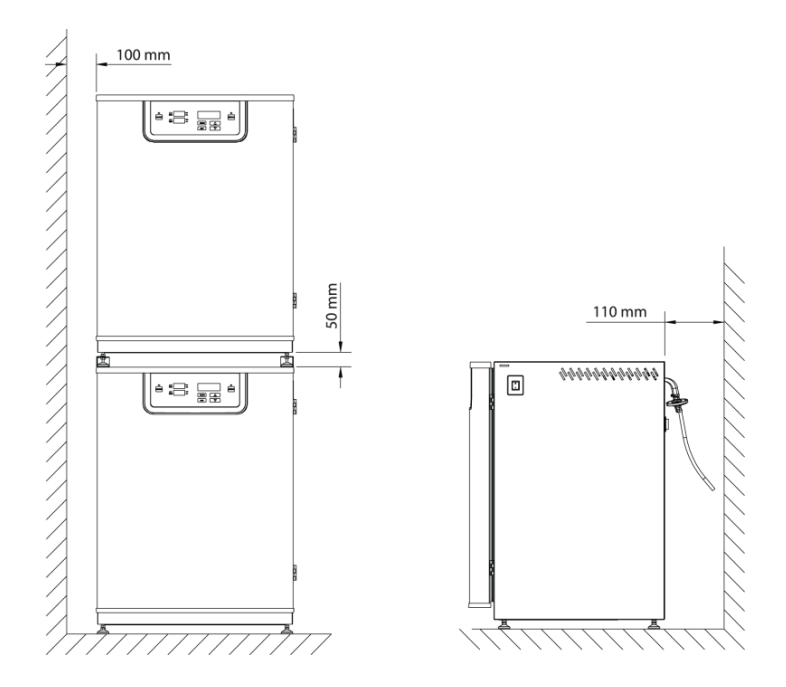

- The spacing to the side wall should be at least 10 cm (3.9").
- The spacing at the back of the equipment should be at least 11 cm (4.3").

#### **2.1.2 Environmental Requirements**

- Indoor use
- Altitudes of up to 2000 meters (6600')
- Up to 90% relative humidity non condensing
- Temperature between 18°C 34°C (64°F 93°F)
   <u>Note:</u> 23°C 27°C (73°F 81°F) is the range of the best performance
- Must be installed in room with sufficient ventilation. The room ventilation should be a technical ventilation that is in accordance with the requirements of ZH 1/119 (Guidelines for laboratories) or some other suited ventilation system with appropriate capacity.

#### 2.1.3 Power Requirements

- The equipment is designed to work with an electrical supply of 220 VAC 240 VAC, 50/60 Hz or 110VAC – 130 VAC, 50/60 Hz. If your available electrical supply is not within these parameters, then a suitable power supply must be used, otherwise damage may be caused to the device or a hazardous situation may result.
- It is recommended that the equipment is connected to a dedicated power source with protective grounding installed
- There should be unobstructed access to the main power plug. The power plug is the main disconnecting device on the unit
- This equipment can sustain a maximum of ±10% nominal voltage fluctuation; otherwise a power stabilizer is needed.

# 2.2 Installation

#### 2.2.1 Unit Leveling

It is important that the equipment is properly leveled by positioning a bubble level on the center top shelf of the incubator. The incubator has a built in leveling feet that can be adjusted to level the unit. Adjust the feet until the unit sits level left to right and front to back.

#### 2.2.2 Unit Stacking

If equipment is to be stacked on top of each other, the equipment with the lower working temperature must always be placed at the bottom.

- Remove the screws from the back at top left and top right of the incubator. These screws will be used to secure the stacking brackets later.
- 2. Position a bubble level on the center top shelf of the incubator and adjust the leveling feet of the lower incubator until the incubator is level.
- Lift the 2nd incubator onto the top the 1st incubator and align them.
   <u>Note:</u> The feet are NOT to be removed and they should be adjusted to allow 40 mm to 50 mm (1.5" to 2") clearance between the incubators.
- There are 4 pieces provided in the accessory kit box, 2 for the front and 2 for the back.
- 5. Secure the stacking brackets to the cabinet using the M4 screw provided.
- 6. Tighten the nut on the foot to secure the stacking brackets.

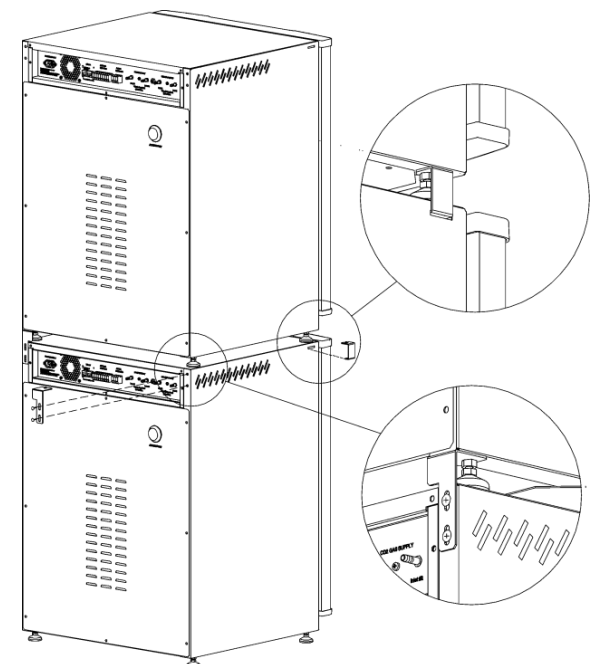

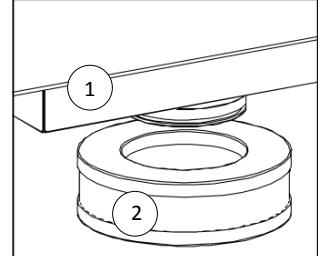

# 2.2.3 ULPA Filter Installation

To install the ULPA filter (2), push it upward in place – just beneath the top duct (1). To uninstall, pull it downward.

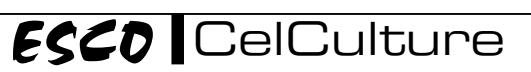

# 2.2.4 Shelves System Installation

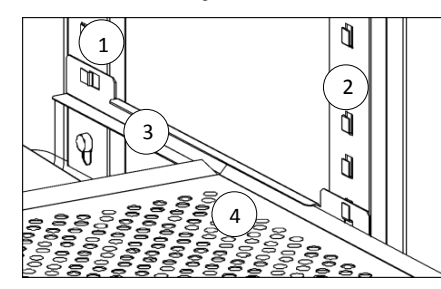

Pilasters are held against the chamber walls using thumbscrews. There are 2 pilaster models – the shelf railing holders in the front pilasters (2) is open upward, while the one in the back pilasters (1) are open toward the back of the unit.

Shelf railings (3) are installed by sliding them in the shelf railing holders in the back pilaster, then the front.

Slide in the shelves (4) in the openings of the shelf railings

# 2.2.5 Connecting the Unit to Electrical Power

Plug the provided power cord to the power inlet at the rear of the unit. Connect the power cord to the building outlet and turn ON the power switch of the outlet if necessary.

**Note:** *Refer to the serial number tag located on the right side of the cabinet for electrical specification. Ensure the cabinet is connected to the correct power source.* 

# 2.2.6 Connecting the Unit to CO2 and N2 Gas Supply

 $CO_2$  gas supply cylinder and  $N_2$  gas supply cylinder (for suppressed  $O_2$  model) should be industrial grade 99.5% pure and without siphon tube. Install a 2-stage pressure regulator to the tank outlet. The inlet pressure must be regulated to 15 psig (103.4 kPa).

- Use the Connection Hose Kit provided in the Accessories Kit Box. A 0.2 micron in-line filter (1) is provided to remove any contaminants in the CO<sub>2</sub> gas supply. Check all fittings for leaks.
- Connect one end of the tubing to the barb fitting at the rear of the cabinet labeled CO<sub>2</sub> Inlet #1 and install the clamp (2) to properly secure the tubing. For Suppressed O<sub>2</sub> model, connect another tube to the N<sub>2</sub> Inlet #1.
- Connect the other end of the tubing to the outlet of the 2-stage pressure regulator and install the clamp (2).

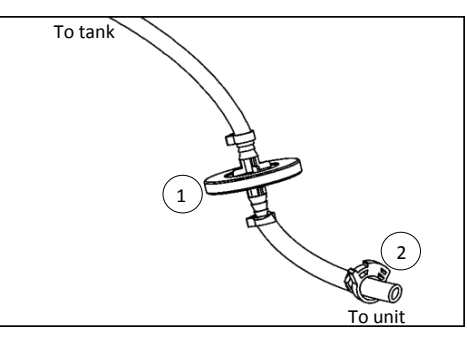

<u>Note:</u> Make sure that the pressure in the two stage gas is regulated to 15 psi or 103.4 kPa.

If unit is equipped with a built-in gas backup system, there will be 2 gas inlets. Each of the inlets should be connected to individual gas tanks as described above.

Note: Consult your facility safety officer to ensure that the equipment is installed in accordance to your local regulations and code.

# 2.2.7 Connecting Alarm Contacts and RS485 Communication Port

| ALARM<br>CONTACTS<br>30VDC / 2A max. |  |  |  |  |  |  |  |
|--------------------------------------|--|--|--|--|--|--|--|
|                                      |  |  |  |  |  |  |  |
|                                      |  |  |  |  |  |  |  |
|                                      |  |  |  |  |  |  |  |
| NC COM NO                            |  |  |  |  |  |  |  |

A set of relay contacts located on the rear of the unit is provided to monitor for temperature, humidity  $O_2$  or  $CO_2$  alarms. The terminals provided on the alarm contact allow for a NO (normally open) output, a NC (normally closed) and COM (common) connection. In the event of an alarm condition or power failure, the NO contact will close, and the NC contact will open. Once the alarm is cleared, the contacts return to their normal condition.

To activate this function, see *section 3.3.12. Relay Activation*.

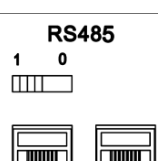

The RS485 provides serial communication port for PC. It can be daisy chained from product to product and connected to PC.

Termination / Grounding

CO<sub>2</sub> Incubator

# 2.3 Preliminary Cleaning

- Remove the protective coating on the shelf supports and air duct, if present.
- Use a suitable laboratory disinfectant to disinfect all interior surfaces prior to using the product. Note: Do not use chlorine based cleaner
- See section 5.1 Cleaning Procedure for information on cleaning the unit

# 2.4 Filling the Humidity Pan

For best operation of the incubator, sterilized distilled, de-mineralized or de-ionized water should be used in the humidity pan.

Chlorinated tap water is not to be used as chlorine can deteriorate the stainless steel. Tap water may also have a high mineral content, which would produce a build-up of scale in the reservoir. Water should always be sterilized or treated with a decontaminant, safe for use with stainless steel as well as safe for the product, prior to being introduced into the humidity pan.

It is recommended to check the water level and refill the humidity pan once a week.

For normal operation, fill up water up to approximately 1000 ml and for decontamination process, fill water only up to 400 ml. Place the pan directly on the incubator floor to ensure optimum humidity and temperature response. The pan needs to be inserted completely to the back of the incubator, so that condensed water can drip back into the pan.

For Suppressed O<sub>2</sub> model: ensure that the sparger is fully immersed in water.

# 2.5 Filtered Air Exchange

Filtered air exchange is an intentional 'leak' in the chamber to reduce the relative humidity to an acceptable level and to ensure no condensation occurs within the chamber. A small amount of ambient air is being drawn from outside of the incubator by the re-circulating fan, through a tubing and 1µm filter to prevent contamination in the chamber. Air is being 'pushed out' through another tubing and 1µm filter installed on the access port plug located at the back of incubator. Tubing installed inside the chamber for filtered air exchange is silicon tubing which can withstand high decontamination temperature.

If high humidity level is required, the filtered air exchange can be removed and "Elevated Humidity" can be activated in the control panel. (Call Esco or your distributor to activate this function)

# 2.6 First Run

After the incubator has been properly installed, and connected to the power supply, humidity pan filled, and the unit connected to gas supply, follow the procedures for the unit's initial start-up.

- 1. Switch ON the unit. A welcome message will appear on the display. Press SET to continue.
- 2. Keypad operation will appear on the display. Press SET to continue.
- 3. Set the date, time, temperature set point, %CO2 set point and %O2 set point:
  - a. Set Date. The digit will blink. Use UP/DOWN buttons to select the current date and press SET to confirm each digit.
  - b. Set Time. The digit will blink. Use UP/DOWN buttons to select the current time and press SET to confirm each digit.
  - c. Set Temperature Set Point. Use UP/DOWN buttons to select the temperature set point. Press SET to confirm
  - d. Set %CO2 Set Point. Use UP/DOWN buttons to select the %CO2 set point. Press SET to confirm.

ESCO CelCulture

8

- e. Set %O2 Set Point. Use UP/DOWN buttons to select the %O2 set point. Press SET to confirm. (For suppressed  $O_2$  model only)
- 4. Incubator set-up is finish.
- 5. The unit will run a memory check.
- 6. Incubator will do initial start-up and will continue to the main menu.

The outer door has a magnetic closure, which can be opened by pulling on the rim of the door. The inner glass door has a tight gasket seal, which prevents the chamber from being contaminated and the chamber environment from being disturbed.

When the main door is opened, the blower fan and gas supply is automatically turned off. <u>Note:</u> Make sure that the door switch will not be overridden or controlled manually or by any means when the main door is opened.

Allow 2 hours for the incubator to stabilize before proceeding to calibration.

# 2.7 Disclaimer

The performance and safety of the incubator, while rigorously evaluated at the factory, cannot be guaranteed once after transit and installation. Therefore the on-site testing is always recommended.

10

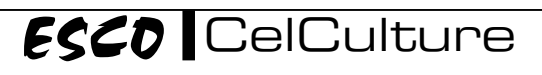

# Chapter 3 - Control System and Operation

# 3.1 CelCulture Control System

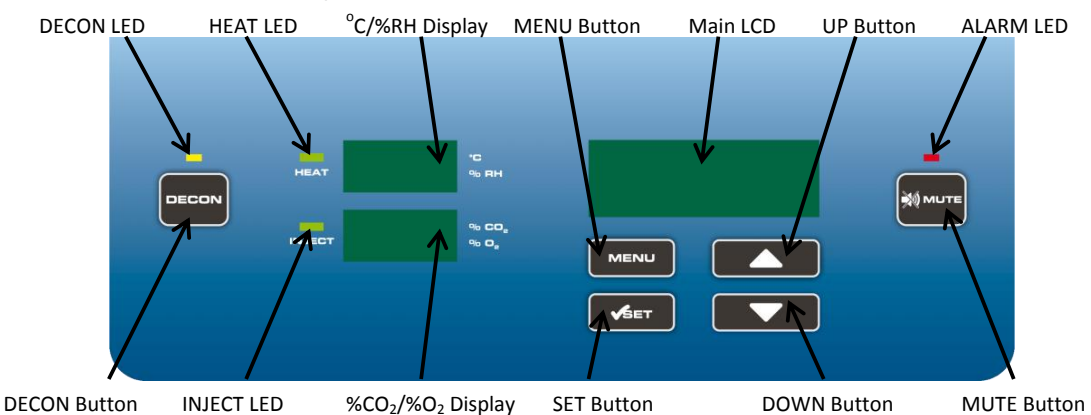

#### **DECON Button & DECON LED**

- To activate 90°C moist heat decontamination procedure
- During decontamination procedure, the yellow DECON LED will light up

### **MENU Button**

- When the main LCD shows normal display MENU button will activate the menu options
- Within the menu display MENU button will bring up the previous menu level

#### **SET Button**

• Within the menu display – SET button will confirm a selection or value

#### **UP/DOWN** Buttons

- Within the menu display UP and DOWN buttons will scroll the display up and down
- When an input is required UP and DOWN buttons will increase and decrease a value

#### **MUTE Button & ALARM LED**

- MUTE button will mute the audible alarm for a period of time
- The red ALARM LED will light up whenever an alarm condition is triggered

#### HEAT LED

• HEAT LED will light up whenever a heating process is activated

#### **INJECT LED**

• INJECT LED will light up whenever a gas injection process is activated

#### °C/%RH Display

- When <sup>o</sup>C displayed, the display shows the temperature in the chamber
- When %RH displayed, the display shows the relative humidity in the chamber (optional)

#### %CO<sub>2</sub>/%O<sub>2</sub> Display

- When %CO<sub>2</sub> displayed, the display shows CO<sub>2</sub> concentration level in the chamber
- When %O<sub>2</sub> displayed, the display shows O<sub>2</sub> concentration level in the chamber (suppressed O<sub>2</sub> model)

# 3.2 Menu Options

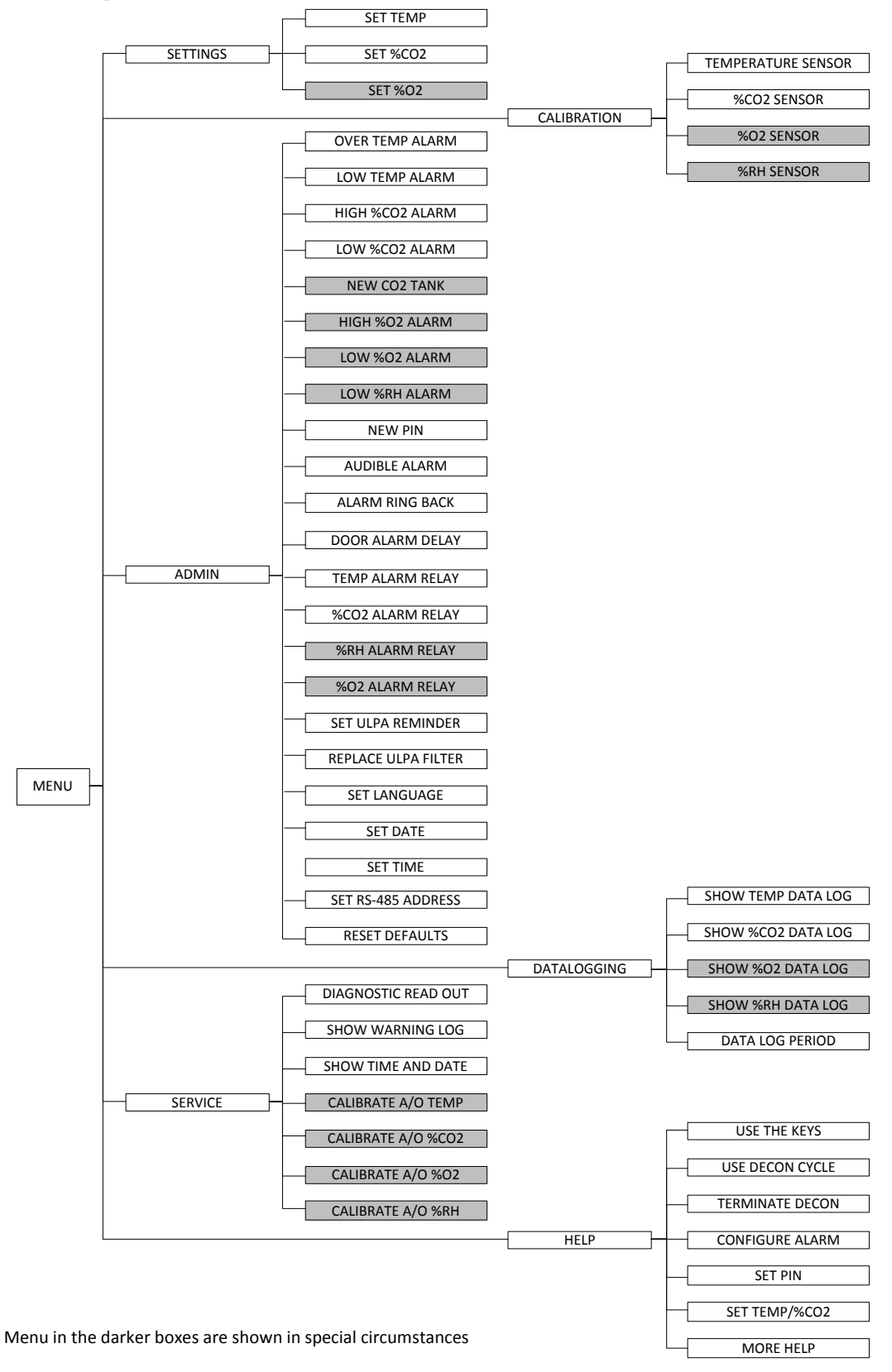

#### Downloaded from www.Manualslib.com manuals search engine

ESCO CelCulture

## 3.2.1 Settings

#### 3.2.1.1 Set Temperature

Your Incubator has an operating temperature range of ambient  $+3^{\circ}$ C to  $60^{\circ}$ C. The default temperature set point is  $37^{\circ}$ C.

|  |  | MENU | ┢ | SETTINGS | - | SET TEMP |  | 20 < X < 60 |
|--|--|------|---|----------|---|----------|--|-------------|
|--|--|------|---|----------|---|----------|--|-------------|

### 3.2.1.2 Set %CO2

| 1 | Your | Incubator | has a ra | nge of 0% - | -20% CO₂. | The | default CO₂ | set point i | s 5%. |  |
|---|------|-----------|----------|-------------|-----------|-----|-------------|-------------|-------|--|
|   | -    |           |          | -           |           | _   |             |             |       |  |

# MENU SETTINGS SET %CO2 0 < X < 20

# 3.2.1.3 Set %02 (for suppressed O<sub>2</sub> model)

| Your Incubator has a range of 1% -20.7% O <sub>2</sub> . | The default O₂ set point is 5%. |
|----------------------------------------------------------|---------------------------------|
|----------------------------------------------------------|---------------------------------|

| 1 | NAENUL | 1 . | CETTINCC | ٦ . |   | SET 0/ 02 | 1 + 1 + 20 7 |
|---|--------|-----|----------|-----|---|-----------|--------------|
|   | MENU   |     | SETTINGS |     | 5 | SET %02   | 1 < X < 20.7 |
|   |        |     |          |     |   |           |              |

# 3.2.2 Calibration

After the unit has stabilized (recommended to run overnight); temperature, and CO<sub>2</sub>, O<sub>2</sub>, and RH sensors can all be calibrated to using a reference instruments. See *section 3.3.1 Unit Calibration*.

# 3.2.3 Admin

#### 3.2.3.1 Over Temperature Alarm

The unit will display/sound the alarm when the temperature goes above the over temperature alarm value. The default over temperature alarm is temperature set point  $+ 1^{\circ}$ C.

|  | MENU | <b>→</b> | ADMIN | _ <b>-</b> ► | OVER TEMP ALARM | ┝► | SP + 1 ≤ X ≤ 65 |
|--|------|----------|-------|--------------|-----------------|----|-----------------|
|--|------|----------|-------|--------------|-----------------|----|-----------------|

#### 3.2.3.2 Low Temperature Alarm

The unit will display/sound the alarm when the temperature goes below the low temperature alarm value. The default low temperature alarm is temperature set point -  $1^{\circ}$ C.

**<u>Note:</u>** The low temperature alarm will only be activated once the unit reaches the temperature set point.

| MENU | -▶ | ADMIN | -> | LOW TEMP ALARM | ┝ | • 0 ≤ X ≤ SP - 1 |
|------|----|-------|----|----------------|---|------------------|
|------|----|-------|----|----------------|---|------------------|

# 3.2.3.3 High %CO2 Alarm

The unit will display/sound the alarm when the  $CO_2$  level goes above the high %CO2 alarm value. The default high %CO2 alarm is %CO2 set point + 1%.

|   | MENU | ⊢► | ADMIN | ┣►  | HIGH %CO2 ALARM | ┣ | SP + 1 ≤ X ≤ 21 |
|---|------|----|-------|-----|-----------------|---|-----------------|
| 1 |      | 1  |       | J L |                 | _ |                 |

#### 3.2.3.4 Low %CO2 Alarm

The unit will display/sound the alarm when the  $CO_2$  level goes below the low %CO2 alarm value. The default low %CO2 alarm is %CO2 set point-1%.

| MENU | -> | ADMIN | ┝► | LOW %CO2 ALARM | ┣ | 0 ≤ X ≤ SP - 1 |
|------|----|-------|----|----------------|---|----------------|
|------|----|-------|----|----------------|---|----------------|

# 3.2.3.5 New CO2 Tank (for unit without the optional gas backup switch system)

The  $CO_2$  tank depletion reminder automatically calculates how much  $CO_2$  gas is left in the tank. It alerts the user one week before the gas is depleted which gives the user some buffer time to order new tanks.

| MENU | <br>ADMIN | NEW CO2 TANK | ┝ | · xxxx |
|------|-----------|--------------|---|--------|
|      |           |              | _ |        |

#### 3.2.3.6 High %O2 Alarm (for suppressed O2 model)

The unit will display/sound the alarm when the  $O_2$  level goes above the high %O2 alarm value. The default high %O2 alarm is %O2 set point + 1%.

| MENU | ┣━► | ADMIN | ┣► | HIGH %O2 ALARM | ┣ | ► SP + 1 ≤ X ≤ 21 |
|------|-----|-------|----|----------------|---|-------------------|
|------|-----|-------|----|----------------|---|-------------------|

# 3.2.3.7 Low %02 Alarm (for suppressed O<sub>2</sub> model)

The unit will display/sound the alarm when the  $O_2$  level goes below the low %O2 alarm value. The default low %O2 alarm is %O2 set point– 1%.

| MENU | ┢ | ADMIN | ┝► | LOW %O2 ALARM | ┣ | • 0 ≤ X ≤ SP - 1 |
|------|---|-------|----|---------------|---|------------------|
|------|---|-------|----|---------------|---|------------------|

#### 3.2.3.8 Low %RH Alarm (for unit with optional RH display)

The unit will display/sound the alarm when the RH level goes below the low %RH alarm value. The default low %RH alarm is 75%.

| MENU | - | ADMIN | ⊢► | LOW %RH ALARM | ┝ | • 0 ≤ X ≤ 90 |
|------|---|-------|----|---------------|---|--------------|
|      |   |       | -  |               | - | L            |

#### 3.2.3.9 New PIN

PIN restricts access to Menu functions. User must enter 4 digits PIN before accessing MENU. Default PIN is 0000 (Disabled).

| MENU | ► ADMIN | NEW PIN | -> XXXX |  |
|------|---------|---------|---------|--|
|------|---------|---------|---------|--|

#### 3.2.3.10 Audible Alarm

Audible alarms can be enabled or disabled, however the visual alarm will still be active even after audible alarm is disabled.

| MENU | - | ADMIN | <b>-</b> | AUDIBLE ALARM | }_→ | ENABLE   DISABLE |
|------|---|-------|----------|---------------|-----|------------------|
|      |   |       |          |               |     |                  |

#### 3.2.3.11 Alarm Ring Back Time

When the system encounter error it will sound the audible alarm, the user can temporarily press MUTE button to disable the sound. If the error is not corrected within the time set within this option, the audible alarm will be re-enabled.

|          |         |   |                   | - |              |
|----------|---------|---|-------------------|---|--------------|
| N 45 NUL |         | ~ |                   |   | 0.434.420    |
| IVIENU   | ADIVIIN | ┍ | ALARIVI KING BACK |   | 1 U ≤ X ≤ 3U |
|          |         |   |                   |   |              |

#### 3.2.3.12 Door Alarm Delay Time

To set the delay time for door alarm. Can be set between 1 to 15 minutes. Default is 15 minutes.

|  | MENU |  | ADMIN | -> | DOOR ALARM DELAY | ┣► | · 1 ≤ X ≤ 15 |
|--|------|--|-------|----|------------------|----|--------------|
|--|------|--|-------|----|------------------|----|--------------|

#### 3.2.3.13 Relay Activation

SPDT switch can be wired as normally open (NO) or normally close (NC) and common (COM). Rating of the switch is maximum 30 V DC, 2 A. The purpose of alarm relay is to facilitate monitoring. When there is a fault in the system pertaining to the relevant parameter (temperature, %CO2, %O2 (for suppressed O<sub>2</sub> model) or %RH (for units with optional %RH sensor)), the relay will make or break to signal to a remote device that the incubator is in a faulty condition.

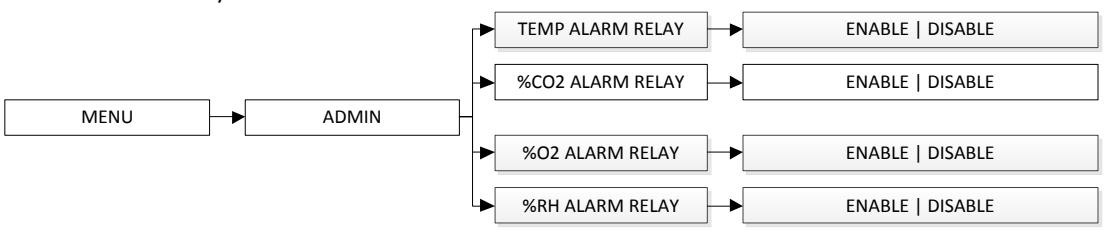

# ESCO CelCulture

#### 3.2.3.14 Set ULPA Reminder

The ULPA Reminder will alert the user to replace ULPA filter at a set period. Default is set to 12 months.

|  |  | MENU |  | ADMIN | -> | SET ULPA REMINDER | ┝╸ | • 0 ≤ X ≤ 12 |
|--|--|------|--|-------|----|-------------------|----|--------------|
|--|--|------|--|-------|----|-------------------|----|--------------|

# 3.2.3.15 Replace ULPA Filter

The replace ULPA filter settings must be set when replacing ULPA filter in order for the Set ULPA Reminder to reset based on the set period.

| MENU | ┝ | ADMIN | ► | • REPLACE ULPA FILTER |
|------|---|-------|---|-----------------------|
|------|---|-------|---|-----------------------|

#### 3.2.3.16 Set Language

List of language available includes English, Spanish, German, French and Italian.

|                         | ▶ | ENGLISH |
|-------------------------|---|---------|
|                         | • | SPANISH |
| MENU ADMIN SET LANGUAGE | • | GERMAN  |
|                         | • | FRENCH  |
|                         |   | ITALIAN |

#### 3.2.3.17 Set Date

User can set the date and it will be maintained even after the unit is turned off. The format is YYYY MM DD.

|  |  | MENU | -> | ADMIN | ┝► |  | SET DATE | - | YYYY MM DD |
|--|--|------|----|-------|----|--|----------|---|------------|
|--|--|------|----|-------|----|--|----------|---|------------|

## 3.2.3.18 Set Time

User can set the time and it will be maintained even after the unit is turned off. The format is HHMMSS.

| MENU ADMIN SET TIME HHMMSS |
|----------------------------|
|----------------------------|

#### 3.2.3.19 Set RS-485 Address (for unit with optional Voyager monitoring software)

User can set the RS-485 address for PC connection.

| MENU | ADM | N SET RS-485 AD | DRESS 🔶 | • 1 ≤ X ≤ 32 |
|------|-----|-----------------|---------|--------------|
|------|-----|-----------------|---------|--------------|

#### 3.2.3.20 Reset Default

User can reset the unit to the factory default settings by choosing this option. The features being reset are all set points and alarms.

MENU ADMIN RESET DEFAULT

#### 3.2.4 Data Logging

#### 3.2.4.1 Show Data Log

User can set to show temperature, %CO2. %O2 (for suppressed O<sub>2</sub> model) and %RH (for units with optional RH display) data log. The data format is MMDDYY HHMM INFO. Use the UP/DOWN buttons to read through the log. Press MENU to go back to previous level

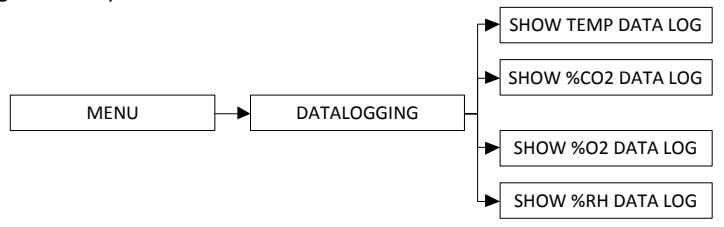

#### 3.2.4.2 Data Log Period

The Data Log Period allows the user to specify the period in between the system log the data. The period can be set from 1 minute up to 24 hours.

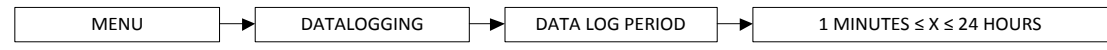

#### 3.2.5 Service

#### 3.2.5.1 Diagnostic Readout

This menu will show all parameter and set points that is currently being set or operating in the incubator. See *section 3.4 Diagnostic Readout*. Use the UP/DOWN buttons to read through the readout. Press MENU to go back to previous level.

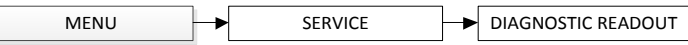

#### 3.2.5.2 Show Warning Message

This will display the description of the error with date and time. The user can scroll down or up if the error message is too long. It will only display up to maximum of 16 error messages after which the new errors will override the old error messages. Use the UP/DOWN buttons to read through the log. Press MENU to go back to previous level.

| MENU | ┝ | SERVICE |  | SHOW WARNING LOG |
|------|---|---------|--|------------------|
|------|---|---------|--|------------------|

#### 3.2.5.3 Show Date & Time

To show the actual time and date – based on the value input in set time and set date or during the first run.

| MENU | ┝ | SERVICE | ┢ | SHOW TIME & DATE |
|------|---|---------|---|------------------|
|------|---|---------|---|------------------|

#### 3.2.5.4 Calibrate Analog Output

See section 3.3.2 Analog Output Calibration for the instruction.

#### 3.2.6 Help

This menu section will show brief explanation on the basic control of the unit.

# **3.3 Calibration**

#### 3.3.1 Unit Calibration

After the unit has stabilized (recommended to run overnight); several different systems can be calibrated. In the calibration mode, the temperature,  $CO_2$ ,  $O_2$  (for suppressed  $O_2$  model), and RH reading can all be calibrated to reference instruments. To determine the exact measured value of the sensors, a comparison measurement has to be performed every year. If a major deviation is found during this check, calibration of the sensor is required. This is to ensure continuous and optimal performance of the  $CO_2$  incubator.

A calibrated measuring instrument with higher accuracy (reference instrument) is required.

Place the reference instrument or its measuring probe on the center of work zone. Route the connecting cable either through the sampling port located on the glass door or the access port located at the rear of work zone. Close doors and wait until the value displayed in the reference instrument is stabilized. Record the measured value.

Enter MENU|CALIBRATION and select the responding options. When asked, enter the measured value. Press SET to confirm.

To reset the sensor to its default calibration, select DEFAULT CALIBRATION. Press SET button to confirm.

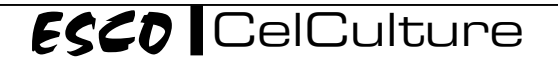

# 3.3.2 Analog Output Calibration (for units with optional analog output)

A set of relay contacts are provided at the rear of the incubator that allows that allow the incubator to output analog signals representing the temperature, %CO2, %O2 (for suppressed O<sub>2</sub> model) and %RH depending on the options available in your incubator. This allows the chamber to be connected to an in-house data acquisition or alarm system.

The analog data output can be set to operate in either DC (0-5 V) or current (4-20 mA) mode. The factory default setting is voltage. The voltage of the analog output can be calibrated using a calibrated digital multi meter.

| To calibrate                      | Rear Panel Terminal | MENU   SERVICE     |
|-----------------------------------|---------------------|--------------------|
| Temperature Analog Output         | Temp (+ and -)      | Calibrate A/O Temp |
| CO2 Analog Output                 | CO2 (+ and -)       | Calibrate A/O CO2  |
| % Relative Humidity Analog Output | RH (+ and -)        | Calibrate A/O RH   |
| O2 Temperature Analog Output      | O2 (+ and -)        | Calibrate A/O O2   |

Place the multi meter's measuring probe on the responding + and - terminals of the analog output located at the rear panel and record the measured value.

Enter MENU|SERVICE and select the responding options. When asked, enter the measured value. Press SET to confirm.

# 3.4 Diagnostic Readout

| Messages    | Description                                                                                                    |
|-------------|----------------------------------------------------------------------------------------------------|
| MAIN_BOARD  | Main board firmware version.                                                                                   |
| DISP_BOARD  | Display board firmware version.                                                                                |
| TEMP READ   | Snap shot of actual temperature read.                                                                          |
| ADC TEMP    | Snap shot of actual Analog to Digital Conversion value of temperature read.                                    |
| TEMP OFFSET | Offset value applied for temperature reading on 7 segment display.                                             |
| TEMP SP     | Temperature set point.                                                                                         |
| OV TEMP SP  | Over temperature alarm set point.                                                                              |
| LO TEMP     | Low temperature alarm set point.                                                                               |
| %CO2 READ   | Snap shot of actual $CO_2$ level read.                                                                         |
| ADC %CO2    | Snap shot of actual Analog to Digital Conversion value of CO <sub>2</sub> level read.*                         |
| CO2 OFFSET  | Offset value applied for CO <sub>2</sub> level reading on 7 segment display.                                   |
| %CO2 SP     | CO <sub>2</sub> level set point.                                                                               |
| HI %CO2 SP  | High CO <sub>2</sub> level alarm set point.                                                                    |
| LO %CO2 SP  | Low $CO_2$ level alarm set point.                                                                              |
| %O2 READ    | Snap shot of actual O <sub>2</sub> level read.**                                                               |
| ADC %O2     | Snap shot of actual Analog to Digital Conversion value of O <sub>2</sub> level read.**                         |
| %O2 SLOPE   | Offset value applied for O <sub>2</sub> level reading on 7 segment display.**                                  |
| %O2 SP      | O <sub>2</sub> level set point.**                                                                              |
| HI %O2 SP   | High O <sub>2</sub> level alarm set point.**                                                                   |
| LO %O2 SP   | Low O <sub>2</sub> level alarm set point.**                                                                    |
| %RH READ    | Snap shot of actual RH level read.***                                                                          |
| ADC %RH     | Snap shot of actual Analog to Digital Conversion value of RH level read.***                                    |
| %RH OFFSET  | Offset value applied for RH level reading on 7 segment display.***                                             |
| %RH SETTING | Humidity level setting. High humidity will show LVTD. Default humidity will show DFLT.                         |
| LO %RH SP   | Low RH level alarm set point.***                                                                               |
| DOOR SWITCH | Door switch status of OPEN or CLOSE.                                                                           |
| DOOR DELAY  | Door open alarm delay set point.                                                                               |
| THERMOSTAT  | Thermostat status of OPEN or CLOSE.                                                                            |
| MAIN HTRDCY | Percentage of average duty cycle of the main heater work over an hour.                                         |
| BASE HTRDCY | Percentage of average duty cycle of the base heater work over an hour.                                         |
| DOOR HTRDCY | Percentage of average duty cycle of the door heater work over an hour.                                         |
| %CO2 INJDCY | Percentage of average duty cycle of the CO <sub>2</sub> solenoid valve work over an hour.                      |
| %02 INJDCY  | Percentage of average duty cycle of the O <sub>2</sub> solenoid valve work over an hour.**                     |
| CO2 TANK 1  | If CO2 BACKUP is not installed then it will show the percentage of remaining capacity of CO <sub>2</sub> tank. |
|             | If CO2 BACKUP is installed then it will show OK or NOK of the CO <sub>2</sub> tank capacity.****               |
| CO2 TANK 2  | Will show OK or NOK of the CO <sub>2</sub> tank 2 capacity.****                                                |
| N2 TANK 1   | Will show OK or NOK of the N <sub>2</sub> tank 1 capacity.*****                                                |
| N2 TANK 2   | Will show OK or NOK of the N <sub>2</sub> tank 2 capacity.****                                                 |
| AUDIBL ALRM | Audible alarm status of "EN"able or "DIS"able.                                                                 |
| RING BACK T | Current ring back time value.                                                                                  |
| TEMP RELAY  | Temperature alarm condition is "EN" able or "DIS" able for activating the remote alarm relay.                  |
| CO2 RELAY   | $CO_2$ level alarm condition is "EN" able or "DIS" able for activating the remote alarm relay.                 |
| O2 RELAY    | $U_2$ level alarm condition is "EN" able or "DIS" able for activating the remote alarm relay.**                |
| KH RELAY    | KH level alarm condition is "EN" able or "DIS" able for activating the remote alarm relay.***                  |
|             | ULPA remaining life time in months.                                                                            |
| ADDRESS     | KS-485 address for this $CO_2$ incubator.                                                                      |
|             | Log period applied in minutes or nours.                                                                        |
| * Only and  | i lotal of FLASH memory used to keep the record of data log of warning log.                                    |
| ** Only ava | anable for units with FC SEISOF                                                                                |

Only available for Suppressed O<sub>2</sub> model

\*\*\* Only available for units with RH display options installed

\*\*\*\* Only available for units with  $\mathsf{CO}_2$  backup options installed

\*\*\*\* Only available for units with  $N_{\rm 2}$  backup options installed

# ESCO CelCulture

# 3.5 Alarm

The CelCulture CO<sub>2</sub> Incubator alarm system is shown in the table below. When an alarm is active, the error message appears in the display of the controller. Pressing MUTE button will disable audible alarm for the ring back period. However, the visual alarm continues until the incubator returns to a normal condition.

| Temp sensor<br>errorADC reading is in overflow or reads less<br>than 10 countsNo delay7 seg display will show ""; heating will<br>be disabledCO2 sensor errorADC reading is in overflow or reads less<br>than 20 countsNo delay7 seg display will show ""; CO2<br>injection will be disabledO2 sensor<br>error**ADC reading is in overflow or reads less<br>than 20 countsNo delay7 seg display will show ""; N2 injection<br>will be disabledO2 sensor<br>error**ADC reading is in overflow or reads less<br>than 20 countsNo delay7 seg display will show ""; N2 injection<br>will be disabledTC out of cal*TC sensor is not in the calibrated<br>temperature range15 minutes7 seg display will show ""; CO2<br>injection will be disabledOver<br>temperatureTemp reading plus calibration offset is<br>greater than high C2 settingNo delay7 seg display will show ""; CO2<br>injection is disabled, display shows temp<br>readingHigh O2 level**<br>temperatureO2 reading plus calibration offset is<br>greater than high O2 settingNo delay15 minutes<br>CO2 readingCO2 readingDoor open<br>ALARM DELAY' timeDisplay calibration offset is<br>lower than low %RH setting15 minutesN2 injection will not stop. Display shows<br>O2 readingLow<br>temperatureCO2 reading plus calibration offset is<br>lower than low C2 setting15 minutesN2 injection will not stop. Display shows<br>O2 readingDoor open<br>Low has been open for over 'DOOR<br>temperature1 - 15<br>lower than low %RH setting15 minutesDisplay continues to report %RH as readLow<br>temperatureO2                                                                                                    |
|----------------------------------------------------------------------------------------------------|
| errorthan 10 countsIN ductybe disabledCO2 sensor errorADC reading is in overflow or reads less<br>than 20 countsNo delay7 seg display will show ""; CO2<br>injection will be disabledO2 sensor<br>error**ADC reading is in overflow or reads less<br>than 20 countsNo delay7 seg display will show ""; N2 injection<br>will be disabledRH sensor<br>error***ADC reading is in overflow or reads less<br>than 20 countsNo delay7 seg display will show ""; N2 injection<br>will be disabledTC out of cal*Tc sensor is not in the calibrated<br>temperature range15 minutes7 seg display will show ""Over<br>temperatureTemp reading plus calibration offset is<br>greater than overtemp setting<br>greater than high C2 settingNo delayHeating is disabled, display shows temp<br>reading<br>CO2 reading<br>CO2 reading plus calibration offset is<br>greater than high O2 setting15 minutes<br>CO, readingCO2 reading<br>or enabled, display shows<br>O2 readingDoor openALARM DELAY' time115 minutes<br>minutesN2 injection will not stop. Display shows<br>O2 readingLow %RH***%RH reading plus calibration offset is<br>lower than low XRH setting30 minutesDisplay continues to report XRH as readLow C02 levelCO2 reading plus calibration offset is<br>lower than low C02 setting15 minutesDisplay continues to show C02 readingLow C02 levelCO2 reading plus calibration offset is<br>lower than low C02 setting15 minutesDisplay continues to show C02 readingLow C12 textPressure switch on both C02 tanks<br>low15 minutesDisplay continues to s                                                                                                    |
| CO2 sensor errorADC reading is in overflow or reads less<br>than 20 countsNo delay7 seg display will show ""; CO2<br>injection will be disabledO2 sensorADC reading is in overflow or reads less<br>than 20 countsNo delay7 seg display will show ""; N2 injectionRH sensor<br>error***ADC reading is in overflow or reads less<br>than 20 countsNo delay7 seg display will show ""; N2 injectionRH sensor<br>error***ADC reading is in overflow or reads less<br>than 20 countsNo delay7 seg display will show ""; N2 injectionTC out of cal*TC sensor is not in the calibrated<br>temperature range15 minutes7 seg display will show ""; CO2<br>injection will be disabledOver<br>temperature<br>greater than overtem p setting<br>greater than high CO2 settingNo delay4 setting is disabled, display shows temp<br>readingHigh CO2 level<br>Boor openCO2 reading plus calibration offset is<br>greater than high CO2 setting<br>greater than high O2 setting15 minutesN2 injection will not stop. Display shows<br>CO2 readingDoor openDoor has been open for over 'DOOR<br>ALARM DELAY' time1- 15<br>minutesAll gas injections and chamber fan stop<br>without delay. Heating disabled.Low<br>temperatureCO2 reading plus calibration offset is<br>lower than low XRH setting15 minutesDisplay continues to report %RH as readLow<br>temperatureCO2 reading plus calibration offset is<br>lower than low CO2 setting15 minutesDisplay continues to show CO2 readingLow<br>temperatureCO2 reading plus calibration offset is<br>lower than low CO2 setting15 minutesDisplay c                                                                                                    |
| CO2 setholthan 20 countsINO delayinjection will be disabledQ2 sensor<br>error**ADC reading is in overflow or reads less<br>than 20 countsNo delay7 seg display will show ""; N2 injection<br>will be disabledRH sensor<br>error***ADC reading is in overflow or reads less<br>than 20 countsNo delay7 seg display will show ""; N2 injection<br>will be disabledTC out of cal*TC sensor is not in the calibrated<br>temperature range15 minutes7 seg display will show ""; CO2<br>injection will be disabledOver<br>temperatureTemp reading plus calibration offset is<br>greater than overtemp settingNo delayHeating is disabled, display shows temp<br>readingHigh O2 level<br>poor openCO2 reading plus calibration offset is<br>greater than high O2 setting15 minutesCO2 injection will not stop. Display shows<br>O2 readingDoor openDoor has been open for over 'DOOR<br>ALARM DELAY' time1 - 15<br>minutesAll gas injections and chamber fan stop<br>without delay. Heating disabled.Low<br>temperatureCO2 reading plus calibration offset is<br>lower than low XCD2 setting30 minutesDisplay continues to report XRH as readLow<br>temperatureCO2 reading plus calibration offset is<br>lower than low CO2 setting15 minutesDisplay continues to show CO2 readingLow<br>temperatureCO2 reading plus calibration offset is<br>lower than low CO2 setting15 minutesDisplay continues to show CO2 readingLow<br>temperatureCO2 reading plus calibration offset is<br>lower than low CO2 setting15 minutesDisplay continues to show CO2 readingLow<br>                                                                                                    |
| O2 sensor<br>error**ADC reading is in overflow or reads less<br>than 20 countsNo delay7 seg display will show ""; N2 injection<br>will be disabledRH sensor<br>error***ADC reading is in overflow or reads less<br>than 20 countsNo delay7 seg display will show ""; N2 injection<br>will be disabledTC out of cal*TC sensor is not in the calibrated<br>temperature range15 minutes7 seg display will show ""; CO2<br>injection will be disabledOver<br>temperatureTemp reading plus calibration offset is<br>greater than overtemp settingNo delayHeating is disabled, display shows temp<br>readingHigh O2 levelCO2 reading plus calibration offset is<br>greater than high O2 setting15 minutesCO2 injection is disabled, display shows<br>CO2 readingDoor openDoor has been open for over 'DOOR<br>ALARM DELAY' time1 - 15<br>minutesAll gas injections and chamber fan stop<br>without delay. Heating disabled.Low<br>temperatureCO2 reading plus calibration offset is<br>lower than low temp setting30 minutesDisplay continues to report %RH as readLow<br>temperatureCO2 reading plus calibration offset is<br>lower than low toop setting15 minutesDisplay continues to show CO2 readingLow<br>temperatureCO2 reading plus calibration offset is<br>lower than low CO2 setting15 minutesDisplay continues to show O2 readingLow<br>temperatureCO2 reading plus calibration offset is<br>lower than low toop setting15 minutesDisplay continues to show CO2 readingLow<br>temperatureCO2 reading plus calibration offset is<br>lower than low CO2 setting15 minutesD                                                                                                    |
| error**than 20 countsNo delaywill be disabledRH sensor<br>error***ADC reading is in overflow or reads less<br>than 20 countsNo delay7 seg display will show ""TC out of cal*TC sensor is not in the calibrated<br>temperature range15 minutes7 seg display will show ""; CO2<br>injection will be disabledOver<br>temperatureTemp reading plus calibration offset is<br>greater than overtemp settingNo delay7 seg display will show ""; CO2<br>injection will be disabled, display shows temp<br>readingHigh CO2 levelCO2 reading plus calibration offset is<br>greater than high CO2 setting15 minutesCO2 injection is disabled, display shows<br>CO2 readingHigh O2 level**O2 reading plus calibration offset is<br>greater than high O2 setting15 minutesNo delayDoor openDoor has been open for over 'DOOR<br>ALARM DELAY' time1 - 15<br>minutesAll gas injections and chamber fan stop<br>without delay. Heating disabled.Low %RH***%RH reading plus calibration offset is<br>lower than low %RH setting30 minutesDisplay continues to report %RH as readLow CO2 levelCO2 reading plus calibration offset is<br>lower than low CO2 setting15 minutesDisplay continues to show CO2 readingLow O2 level**O2 reading plus calibration offset is<br>lower than low CO2 setting15 minutesDisplay continues to show CO2 readingLow CO2 levelCO2 reading plus calibration offset is<br>lower than low CO2 setting15 minutesDisplay continues to show CO2 readingLow CO2 level**O2 reading plus calibration offset is<br>lower than low CO2 setting                                                                                                    |
| RH sensor<br>error***ADC reading is in overflow or reads less<br>than 20 countsNo delay7 seg display will show ""TC out of cal*TC sensor is not in the calibrated<br>temperature range15 minutes7 seg display will show ""; CO2<br>injection will be disabledOver<br>temperatureTemp reading plus calibration offset is<br>greater than overtemp settingNo delay4 readingHigh CO2 levelCO2 reading plus calibration offset is<br>greater than high CO2 setting15 minutesCO2 injection will be disabled, display shows temp<br>readingHigh O2 level**O2 reading plus calibration offset is<br>greater than high O2 setting15 minutesNo delayCO2 injection will not stop. Display shows<br>CO2 readingDoor openDoor has been open for over 'DOOR<br>ALARM DELAY' time1 - 15<br>minutesAll gas injections and chamber fan stop<br>without delay. Heating disabled.Low %RH***%RH reading plus calibration offset is<br>lower than low KRH setting30 minutesDisplay continues to report %RH as readLow CO2 levelCO2 reading plus calibration offset is<br>lower than low CO2 setting15 minutesDisplay continues to show CO2 readingLow O2 level**O2 reading plus calibration offset is<br>lower than low CO2 setting15 minutesDisplay continues to show CO2 readingLow O2 level**O2 reading plus calibration offset is<br>lower than low O2 setting15 minutesDisplay continues to show CO2 readingLow O2 level**Pressure switch on both CO2 tanks<br>low15 minutesDisplay continues to show CO2 readingLow O2 level**Pressure switch on both CO2 tanks<br>                                                                                                    |
| error***than 20 countsThe detayP deg display full showTC out of cal*TC sensor is not in the calibrated<br>temperature range15 minutes7 seg display will show ""; CO2<br>injection will be disabledOver<br>temperatureTemp reading plus calibration offset is<br>                                                                                                    |
| TC out of cal*TC sensor is not in the calibrated<br>temperature range15 minutes7 seg display will show ""; CO2<br>injection will be disabledOver<br>temperatureTemp reading plus calibration offset is<br>greater than overtemp settingNo delayHeating is disabled, display shows temp<br>readingHigh CO2 levelCO2 reading plus calibration offset is<br>greater than high CO2 settingNo delayHeating is disabled, display shows temp<br>readingHigh O2 level**O2 reading plus calibration offset is<br>greater than high O2 setting15 minutesCO2 readingDoor openDoor has been open for over 'DOOR<br>ALARM DELAY' time1 - 15<br>minutesAll gas injections and chamber fan stop<br>without delay. Heating disabled.Low %RH***%RH reading plus calibration offset is<br>lower than low KRH setting30 minutesDisplay continues to report %RH as readLow CO2 levelCO2 reading plus calibration offset is<br>lower than low CO2 setting15 minutesDisplay continues to show CO2 readingLow $O_2$ level**CO2 reading plus calibration offset is<br>lower than low CO2 setting15 minutesDisplay continues to show CO2 readingLow $O_2$ level**O2 reading plus calibration offset is<br>lower than low O2 setting15 minutesDisplay continues to show CO2 readingLow $O_2$ level**Pressure switch on both CO2 tanks<br>indicate low pressureNo delayDisplay continues to show CO2 readingLow $O_2$ tanks<br>lowPressure switch on both CO2 tanks<br>indicate low pressureNo delayDisplay continues to show CO2 reading                                                                                                    |
| Course of the second stateTemperature rangeDistributedinjection will be disabledOver<br>temperatureTemp reading plus calibration offset is<br>greater than overtemp settingNo delayHeating is disabled, display shows temp<br>readingHigh CO2 levelCO2 reading plus calibration offset is<br>greater than high CO2 setting15 minutesCO2 injection is disabled, display shows<br>CO2 readingHigh O2 level**O2 reading plus calibration offset is<br>greater than high O2 setting15 minutesNo delayDoor openDoor has been open for over 'DOOR<br>ALARM DELAY' time1 - 15All gas injections and chamber fan stop<br>without delay. Heating disabled.Low %RH***%RH reading plus calibration offset is<br>lower than low %RH setting30 minutesDisplay continues to report %RH as readLow CO2 levelCO2 reading plus calibration offset is<br>lower than low CO2 setting15 minutesDisplay continues to show CO2 readingLow O2 level**O2 reading plus calibration offset is<br>lower than low CO2 setting15 minutesDisplay continues to show CO2 readingLow O2 level**O2 reading plus calibration offset is<br>lower than low CO2 setting15 minutesDisplay continues to show CO2 readingLow O2 level**O2 reading plus calibration offset is lower<br>than low O2 setting15 minutesDisplay continues to show CO2 reading, N2<br>injection should be disabledAll CO2 tanks<br>lowPressure switch on both CO2 tanks<br>indicate low pressureNo delayDisplay continues to show CO2 reading                                                                                                    |
| Over<br>temperatureTemp reading plus calibration offset is<br>greater than overtemp settingNo delayHeating is disabled, display shows temp<br>readingHigh CO2 levelCO2 reading plus calibration offset is<br>greater than high CO2 setting15 minutesCO2 injection is disabled, display shows<br>CO2 readingHigh O2 level**O2 reading plus calibration offset is<br>greater than high O2 setting15 minutesNo delayCO2 injection is disabled, display shows<br>CO2 readingDoor openDoor has been open for over 'DOOR<br>ALARM DELAY' time1 - 15<br>lower than low %RH settingAll gas injections and chamber fan stop<br>without delay. Heating disabled.Low %RH***%RH reading plus calibration offset is<br>lower than low temp setting30 minutesDisplay continues to report %RH as readLow CO2 levelCO2 reading plus calibration offset is<br>lower than low CO2 setting15 minutesDisplay continues to show CO2 readingLow O2 level**O2 reading plus calibration offset is<br>lower than low CO2 setting15 minutesDisplay continues to show CO2 readingLow O2 level**O2 reading plus calibration offset is lower<br>than low O2 setting15 minutesDisplay continues to show CO2 readingLow O2 level**O2 reading plus calibration offset is lower<br>than low O2 setting15 minutesDisplay continues to show CO2 readingLow O2 level**Pressure switch on both CO2 tanks<br>indicate low pressureNo delayDisplay continues to show CO2 readingAll CO2 tanks<br>lowPressure switch on both CO2 tanks<br>indicate low pressureNo delayDisplay continues to show CO2 reading                                                                                                    |
| temperaturegreater than overtemp settingHow overtantreadingHigh CO2 levelCO2 reading plus calibration offset is<br>greater than high CO2 setting15 minutesCO2 injection is disabled, display shows<br>CO2 readingHigh O2 level**O2 reading plus calibration offset is<br>greater than high O2 setting15 minutesN2 injection will not stop. Display shows<br>O2 readingDoor openDoor has been open for over 'DOOR<br>ALARM DELAY' time1 - 15<br>minutesAll gas injections and chamber fan stop<br>without delay. Heating disabled.Low %RH***%RH reading plus calibration offset is<br>lower than low %RH setting30 minutesDisplay continues to report %RH as readLow<br>temperatureCO2 reading plus calibration offset is<br>lower than low temp setting15 minutesDisplay continues to report %RH as readLow CO2 levelCO2 reading plus calibration offset is<br>lower than low CO2 setting15 minutesDisplay continues to show CO2 readingLow O2 level**O2 reading plus calibration offset is<br>lower than low Q2 setting15 minutesDisplay continues to show CO2 readingLow O2 level**O2 reading plus calibration offset is lower<br>than low Q2 setting15 minutesDisplay continues to show CO2 reading, N2<br>injection should be disabledAll CO2 tanks<br>lowPressure switch on both CO2 tanks<br>indicate low pressureNo delayDisplay continues to show CO2 reading                                                                                                    |
| High CO2 levelCO2 reading plus calibration offset is<br>greater than high CO2 setting15 minutesCO2 injection is disabled, display shows<br>CO2 readingHigh O2 level**O2 reading plus calibration offset is<br>greater than high O2 setting15 minutesN2 injection will not stop. Display shows<br>O2 readingDoor openDoor has been open for over 'DOOR<br>ALARM DELAY' time1 - 15<br>minutesAll gas injections and chamber fan stop<br>without delay. Heating disabled.Low %RH***%RH reading plus calibration offset is<br>lower than low %RH setting30 minutesDisplay continues to report %RH as readLow<br>temperatureCO2 reading plus calibration offset is<br>lower than low temp setting15 minutesDisplay continues to report %RH as readLow CO2 levelCO2 reading plus calibration offset is<br>lower than low CO2 setting15 minutesDisplay continues to show CO2 readingLow O2 level**O2 reading plus calibration offset is lower<br>than low O2 setting15 minutesDisplay continues to show CO2 readingLow O2 level**Pressure switch on both CO2 tanks<br>indicate low pressurePressure switch on both CO2 tanks<br>indicate low pressureNo delayDisplay continues to show CO2 reading                                                                                                    |
| Big Controlgreater than high CO2 settingCO2 readingCO2 readingHigh O2 level**O2 reading plus calibration offset is<br>greater than high O2 setting15 minutesN2 injection will not stop. Display shows<br>O2 readingDoor openDoor has been open for over 'DOOR<br>ALARM DELAY' time1 - 15<br>minutesAll gas injections and chamber fan stop<br>without delay. Heating disabled.Low %RH***%RH reading plus calibration offset is<br>lower than low %RH setting30 minutesDisplay continues to report %RH as readLow<br>temperatureTemp reading plus calibration offset is<br>lower than low temp setting15 minutesDisplay continues to report %RH as readLow CO2 levelCO2 reading plus calibration offset is<br>lower than low CO2 setting15 minutesDisplay continues to show CO2 readingLow O2 level**O2 reading plus calibration offset is lower<br>than low O2 setting15 minutesDisplay continues to show O2 reading, N2<br>injection should be disabledAll CO2 tanks<br>lowPressure switch on both CO2 tanks<br>indicate low pressureNo delayDisplay continues to show CO2 reading                                                                                                    |
| High O2 level**O2 reading plus calibration offset is<br>greater than high O2 setting15 minutesN2 injection will not stop. Display shows<br>O2 readingDoor openDoor has been open for over 'DOOR<br>ALARM DELAY' time1 - 15<br>minutesAll gas injections and chamber fan stop<br>without delay. Heating disabled.Low %RH***%RH reading plus calibration offset is<br>lower than low %RH setting30 minutesDisplay continues to report %RH as readLow<br>temperatureTemp reading plus calibration offset is<br>lower than low temp setting15 minutesDisplay continues to report %RH as readLow CO2 levelCO2 reading plus calibration offset is<br>lower than low CO2 setting15 minutesDisplay continues to show CO2 readingLow O2 level**O2 reading plus calibration offset is lower<br>than low O2 setting15 minutesDisplay continues to show O2 reading, N2<br>injection should be disabledAll CO2 tanks<br>lowPressure switch on both CO2 tanks<br>indicate low pressurePressureNo delayDisplay continues to show CO2 reading                                                                                                    |
| Door openDoor has been open for over 'DOOR<br>ALARM DELAY' time1 - 15<br>minutesAll gas injections and chamber fan stop<br>without delay. Heating disabled.Low %RH***%RH reading plus calibration offset is<br>lower than low %RH setting30 minutesDisplay continues to report %RH as readLow<br>temperatureTemp reading plus calibration offset is<br>lower than low temp setting15 minutesDisplay continues to report %RH as readLow CO2 levelCO2 reading plus calibration offset is<br>lower than low CO2 setting15 minutesDisplay continues to show CO2 readingLow O2 level**O2 reading plus calibration offset is lower<br>than low O2 setting15 minutesDisplay continues to show CO2 reading, N2<br>injection should be disabledAll CO2 tanks<br>lowPressure switch on both CO2 tanks<br>indicate low pressureNo delayDisplay continues to show CO2 reading                                                                                                    |
| Door openDoor has been open for over 'DOOR<br>ALARM DELAY' time1 - 15<br>minutesAll gas injections and chamber fan stop<br>without delay. Heating disabled.Low %RH***%RH reading plus calibration offset is<br>lower than low %RH setting30 minutesDisplay continues to report %RH as readLow<br>temperatureTemp reading plus calibration offset is<br>lower than low temp setting15 minutesDisplay continues to report %RH as readLow CO2 levelCO2 reading plus calibration offset is<br>lower than low CO2 setting15 minutesDisplay continues to show CO2 readingLow O2 level**O2 reading plus calibration offset is lower<br>than low O2 setting15 minutesDisplay continues to show O2 reading, N2<br>injection should be disabledAll CO2 tanks<br>lowPressure switch on both CO2 tanks<br>indicate low pressureNo delayDisplay continues to show CO2 reading                                                                                                    |
| ALARM DELAY' timeminuteswithout delay. Heating disabled.Low %RH***%RH reading plus calibration offset is<br>lower than low %RH setting30 minutesDisplay continues to report %RH as readLow<br>temperatureTemp reading plus calibration offset is<br>lower than low temp setting15 minutesDisplay continues to report %RH as readLow CO2 levelCO2 reading plus calibration offset is<br>lower than low CO2 setting15 minutesDisplay continues to report temp as readLow O2 level**O2 reading plus calibration offset is lower<br>than low O2 setting15 minutesDisplay continues to show CO2 readingLow O2 level**O2 reading plus calibration offset is lower<br>than low O2 setting15 minutesDisplay continues to show O2 reading, N2<br>injection should be disabledAll CO2 tanks<br>lowPressure switch on both CO2 tanks<br>indicate low pressureNo delayDisplay continues to show CO2 reading                                                                                                    |
| Low %RH***%RH reading plus calibration offset is<br>lower than low %RH setting30 minutesDisplay continues to report %RH as readLow<br>temperatureTemp reading plus calibration offset is<br>lower than low temp setting15 minutesDisplay continues to report %RH as readLow CO2 levelCO2 reading plus calibration offset is<br>lower than low CO2 setting15 minutesDisplay continues to report temp as readLow O2 level**O2 reading plus calibration offset is lower<br>than low O2 setting15 minutesDisplay continues to show CO2 readingLow O2 level**O2 reading plus calibration offset is lower<br>than low O2 setting15 minutesDisplay continues to show O2 reading, N2<br>injection should be disabledAll CO2 tanks<br>lowPressure switch on both CO2 tanks<br>indicate low pressureNo delayDisplay continues to show CO2 reading                                                                                                    |
| Low<br>temperatureTemp reading plus calibration offset is<br>lower than low temp setting15 minutesDisplay continues to report temp as readLow CO2 levelCO2 reading plus calibration offset is<br>lower than low CO2 setting15 minutesDisplay continues to show CO2 readingLow O2 level**O2 reading plus calibration offset is lower<br>than low O2 setting15 minutesDisplay continues to show CO2 readingLow O2 level**O2 reading plus calibration offset is lower<br>than low O2 setting15 minutesDisplay continues to show O2 reading, N2<br>injection should be disabledAll CO2 tanks<br>lowPressure switch on both CO2 tanks<br>indicate low pressureNo delayDisplay continues to show CO2 reading                                                                                                    |
| Low<br>temperatureTemp reading plus calibration offset is<br>lower than low temp setting15 minutesDisplay continues to report temp as readLow CO2 levelCO2 reading plus calibration offset is<br>lower than low CO2 setting15 minutesDisplay continues to show CO2 readingLow O2 level**O2 reading plus calibration offset is lower<br>than low O2 setting15 minutesDisplay continues to show CO2 readingLow O2 level**O2 reading plus calibration offset is lower<br>than low O2 setting15 minutesDisplay continues to show O2 reading, N2<br>injection should be disabledAll CO2 tanks<br>lowPressure switch on both CO2 tanks<br>indicate low pressureNo delayDisplay continues to show CO2 reading                                                                                                    |
| temperature       lower than low temp setting       reference         Low CO2 level       CO2 reading plus calibration offset is<br>lower than low CO2 setting       15 minutes       Display continues to show CO2 reading         Low O2 level**       O2 reading plus calibration offset is lower<br>than low O2 setting       15 minutes       Display continues to show O2 reading, N2<br>injection should be disabled         All CO2 tanks<br>low       Pressure switch on both CO2 tanks<br>indicate low pressure       No delay       Display continues to show CO2 reading                                                                                                    |
| Low CO2 level     CO2 reading plus calibration offset is<br>lower than low CO2 setting     15 minutes     Display continues to show CO2 reading       Low O2 level**     O2 reading plus calibration offset is lower<br>than low O2 setting     15 minutes     Display continues to show O2 reading, N2<br>injection should be disabled       All CO2 tanks<br>low     Pressure switch on both CO2 tanks<br>indicate low pressure     No delay     Display continues to show CO2 reading                                                                                                    |
| Low O2 level**     O2 reading plus calibration offset is lower than low O2 setting     Display continues to show O2 reading, N2 injection should be disabled       All CO2 tanks low     Pressure switch on both CO2 tanks indicate low pressure     No delay     Display continues to show CO2 reading                                                                                                    |
| Low O2 level**     O2 reading plus calibration offset is lower than low O2 setting     15 minutes     Display continues to show O2 reading, N2 injection should be disabled       All CO2 tanks low     Pressure switch on both CO2 tanks indicate low pressure     No delay     Display continues to show CO2 reading                                                                                                    |
| All CO2 tanks     Pressure switch on both CO2 tanks     No delay     Display continues to show CO2 reading                                                                                                    |
| low indicate low pressure No delay Display continues to show CO <sub>2</sub> reading                                                                                                    |
| low indicate low pressure                                                                                                    |
| All N. tonka Drocover quitab on both N. tonka                                                                                                    |
| All N <sub>2</sub> tanks Pressure switch on both N <sub>2</sub> tanks No delay Display continues to show O <sub>2</sub> reading                                                                                                    |
| Indicate low pressure                                                                                                    |
| Pressure switch on $CO_2$ tank 1 indicate<br>15  minutes (approx 1 work before tank amptu)                                                                                                    |
| low pressure and no backup                                                                                                    |
| CO. tank 1 Pressure switch on CO. tank 1 indicate Solenoid control automatically switches                                                                                                    |
| low**** low pressure and backup is installed 15 minutes to CO, task 2 Display shows CO, reading                                                                                                    |
| Town to be presented and backup is instanced to be presented and the presented and the presented and backup is instanced to be presented and the presented and the presented a |
| low **** I low pressure and backup is installed                                                                                                    |
| N. tank 1 Pressure switch on N. tank 1 indicate low Solenoid control automatically switches                                                                                                    |
| low**** pressure and backup is installed 15 minutes to N <sub>2</sub> tank 2 Display shows O <sub>2</sub> reading                                                                                                    |
| N <sub>2</sub> tank 2 Pressure switch on N <sub>2</sub> tank 2 indicate low Solenoid control automatically switches                                                                                                    |
| low***** pressure and backup is installed 15 minutes to N <sub>2</sub> tank 1. Display shows O <sub>2</sub> reading                                                                                                    |
| Timer reminder for ULPA replacement                                                                                                    |
| ULPA reminder has been reached No delay                                                                                                    |

Only available for units with TC sensor

Only available for Suppressed O<sub>2</sub> model \*\*\*

Only available for units with RH display options installed \*\*\*\*

Only available for units with  $CO_2$  backup options installed \*\*\*\*

Only available for units with  $N_{\rm 2}$  backup options installed

20

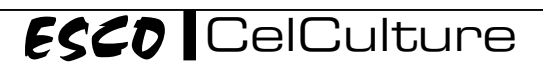

# Chapter 4 - General Maintenance

# 4.1 Scheduled Maintenance

Proper and timely maintenance is crucial for trouble free functioning of any device and your  $CO_2$  incubator is no exception to this rule. We strongly recommend that you follow the maintenance schedule suggested hereunder in order to obtain optimal performance from your incubator.

| No | Description of Task to Porform                       | Maintenance to be carried out every |      |          |      |           |  |  |  |  |
|----|------------------------------------------------------|-------------------------------------|------|----------|------|-----------|--|--|--|--|
| NU |                                                      | Day                                 | Week | 6 Months | Year | As Needed |  |  |  |  |
| 1  | Check CO <sub>2</sub> /N <sub>2</sub> gas tank level | V                                   |      |          |      |           |  |  |  |  |
| 2  | Check water level in the humidity pan                |                                     | V    |          |      |           |  |  |  |  |
| 3  | Cleaning                                             |                                     | V    |          |      |           |  |  |  |  |
| 4  | Calibration of O <sub>2</sub> sensor                 |                                     |      | V        |      |           |  |  |  |  |
| 5  | General Inspection                                   |                                     |      |          | V    |           |  |  |  |  |
| 6  | Calibration of temperature sensor                    |                                     |      |          | V    |           |  |  |  |  |
| 7  | Calibration of CO <sub>2</sub> sensor                |                                     |      |          | V    |           |  |  |  |  |
| 8  | Calibration of humidity sensor                       |                                     |      |          | V    |           |  |  |  |  |
| 9  | Change ULPA filter                                   |                                     |      |          | V    |           |  |  |  |  |
| 10 | Change inline filters                                |                                     |      |          | V    |           |  |  |  |  |
| 11 | Decontamination                                      |                                     |      |          |      | V         |  |  |  |  |

# 4.1.1 Check CO<sub>2</sub>/N<sub>2</sub> Gas Tank Level

Check the pressure gauge on the two stage gas regulator daily to ensure the pressure is not below 15 psig. Replace new tank if necessary.

# 4.1.2 Check Water Level in the Humidity Pan

Check weekly to ensure there is sufficient water in the pan. It is recommended to check the water level and refill the humidity pan with distilled, sterile water once a week.

# 4.1.3 Cleaning and Decontamination

#### See chapter 5 - Cleaning & Decontamination

# 4.1.4 General Inspection

Check the following regularly – at least annually:

- Tightness of the glass door seal
- Functional check of the operating panel and device control
- Electrical safety check in accordance with the relevant regulations
- Check tightness of hinge screws on door's moving parts
- Check the latch of glass door if working properly and able to close tight

# 4.1.5 Calibration of Temperature, CO<sub>2</sub>, O<sub>2</sub> and Humidity

See section 3.3 - Calibration

# 4.1.6 Change ULPA Filter

See section 2.2.3 - ULPA Filter Installation

# 4.1.7 Change Inline Filter

Inline filters are installed to remove any contaminants in the  $CO_2$  or  $N_2$  gas supply. It prevents accumulation of dirt in the gas inlet solenoid valves and the tubes leading into the work area of the incubator. Change the inline filters at least once a year or when the filter is dirty by visual inspection. Use the hose clamp to secure the tubing to the filter to ensure a gas-tight connection.

# 4.2 Maintenance/Service Log

It is good practice (and in some cases regulatory requirement) to maintain a log of all maintenance work carried out on your incubator.

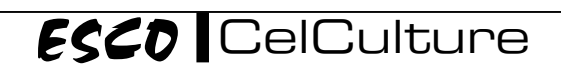

# **Chapter 5 - Cleaning & Decontamination**

# 5.1 Cleaning Procedure

- 1. Transfer all samples to another CO<sub>2</sub> incubator or store them in a safe place.
- 2. Turn off and unplug the device. If needed; mark that the unit is deactivated or being serviced.
- 3. Strip the unit for cleaning:
  - a. Remove the ULPA filter. See section 2.2.3 ULPA Filter Installation.
  - b. Remove the shelf system. See section 2.2.4 Shelves System Installation.
  - c. Remove the sparger and tubing (for suppressed O2 model) and the humidity pan.
- 4. Start cleaning process:
  - a. Thoroughly remove dirt and residues onto the surfaces of the work space and on the accessories.
  - b. Spray disinfectant onto work space surfaces and all dismantled parts or wipe with a cloth dampened with disinfectant.
    - <u>Note</u>: Do not spray disinfectant directly onto the  $CO_2$ ,  $O_2$  or humidity sensor.
  - c. Allow disinfectant to react as specified by manufacturer.
  - d. Wipe all surfaces using a moistened clean cloth to remove disinfectant.
  - e. Wipe all surfaces thoroughly until dry.

Note: When cleaning and disinfecting, always observe the safety instructions and hygiene regulations.

5. Re-assemble the unit by reversing step 3

# 5.2 Decontamination

Decontamination in CelCulture uses 90°C moist heat to kill common organisms that contaminates workspace including all installed components. The entire program run of the decontamination routine takes approximately 15 hours (overnight process). The chamber is clean and dry at the end of the cycle. No further wipe down is necessary.

# 5.2.1 Decontamination Procedure

Press the DECON button. And follow the instruction in the main display.

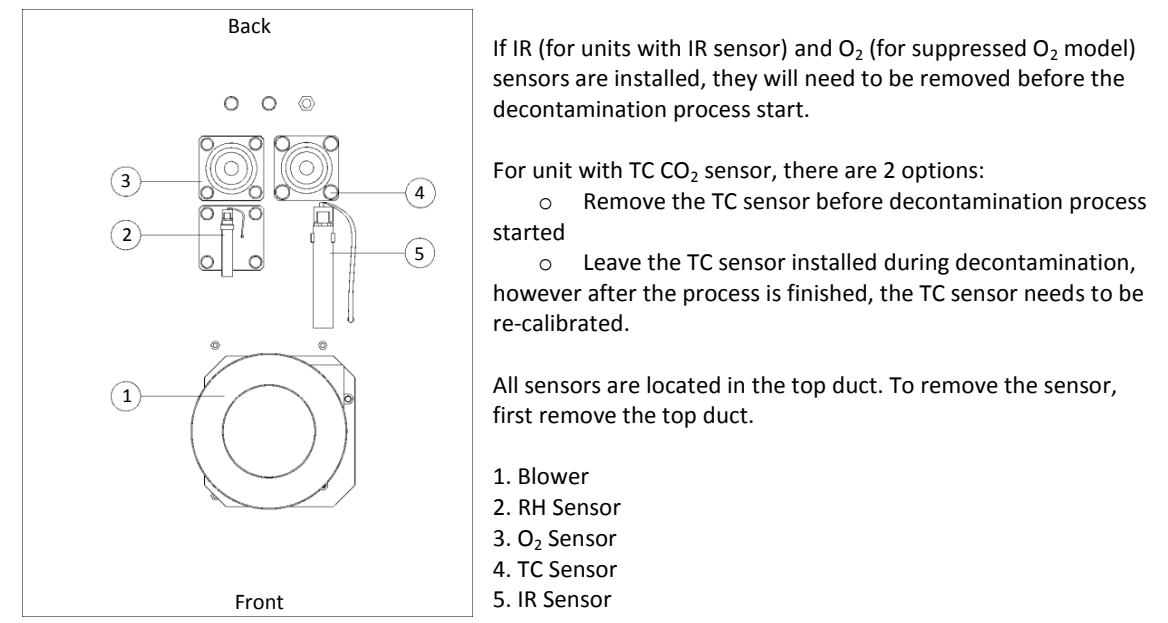

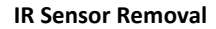

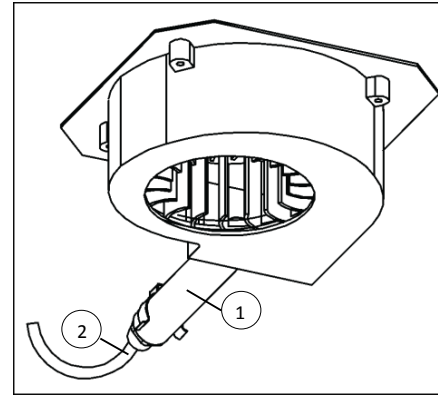

IR sensor is located behind the blower in the top duct. To remove the IR sensor:

- 1. Unclip the sensor out of its place
- 2. Disconnect the probe (1) from its cable (2)

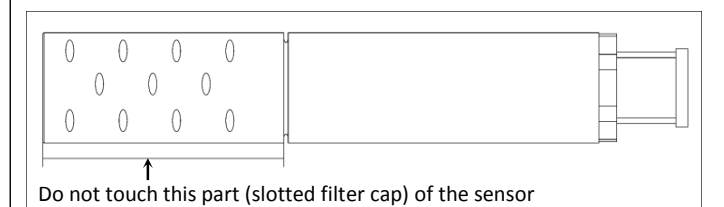

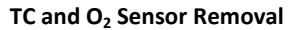

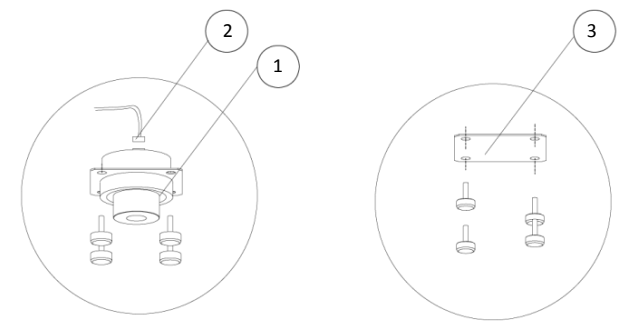

TC and  $O_2$  Sensor are located behind the blower in the top duct To remove the TC or  $O_2$  sensor:

- 1. Unscrew all 4 screws at the corners of the sensor assembly (1)
- 2. Lower down the sensor assembly
- 3. Disconnect the sensor connector (2)
- 4. Replace the sensor assembly with the included blank plate (3)
- 5. Screw the blank plate in place

Once the decontamination is done, reinstall all the sensors

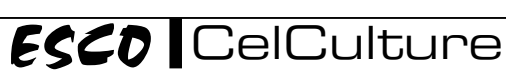

# Chapter 6 - Troubleshooting

Under no circumstances should the unit be disassembled, repaired, or converted by unqualified people. Failure to follow these instructions may cause personal injury and/or loss of property due to malfunctions, electric shocks or fire.

Should the unit malfunction, turn off the incubator and disconnect the power supply. Continuing to operate the unit when it shows signs of malfunctioning may cause electric shocks or fire.

The following troubleshooting guidelines address some of the basic problems that can be solved by the user or operator. However if the problem persist, please contact your local distributor.

#### Problem 1: Unit will not turn on

| Possible Cause | Corrective Actions                                                                                                    |
|----------------|----------------------------------------------------------------------------------------------------|
| Power failure  | <ul> <li>Is the cord set connected to the power inlet at rear of cabinet as defined in the installation section of the manual?</li> <li>Is there power at the electrical outlet which the unit is plugged into?</li> </ul>                                                                    |
|                | <ul> <li>Use voltmeter or test pen to check power on the electrical socket.</li> <li>Is the unit's power switch turned on?</li> <li>Check whether power cord has been connected properly into the wall/building socket and also into the incubator.</li> </ul>                                |
|                | <ul> <li>Check whether the power cord is giving power, measure the AC voltage between the live and the neutral terminal of the cord by using a voltmeter. If voltage is not within +/-2% of the socket voltage, replace the power cord.</li> <li>Check the fuse of the power cord.</li> </ul> |

#### Problem 2: CO<sub>2</sub> level is below or above CO<sub>2</sub> set-point

| Possible Cause                         | Corrective Actions                                                                                                  |
|----------------------------------------|----------------------------------------------------------------------------------------------------|
| Unit is not connected to the           | • Check gas hose connection at the rear of unit to the CO <sub>2</sub> source as defined in the                     |
| pressure regulated CO <sub>2</sub>     | installation section of the manual.                                                                                 |
| source.                                |                                                                                                    |
| CO <sub>2</sub> inlet pressure not     | <ul> <li>The CO<sub>2</sub> inlet gas pressure should be regulated to approximate 15 psig.</li> </ul>               |
| regulated correctly.                   |                                                                                                    |
| CO <sub>2</sub> gas tank is empty.     | <ul> <li>Replace CO<sub>2</sub> gas tank.</li> </ul>                                                                |
| In-line filter is dirty /              | Replace in-line filter.                                                                                             |
| saturated.                             |                                                                                                    |
| Gas hose is leaking.                   | <ul> <li>If hose is leaking, check the pressure regulator to ensure CO<sub>2</sub> inlet pressure is not</li> </ul> |
|                                        | more than 15 psig.                                                                                                  |
|                                        | <ul> <li>Check for leakage at hose connection.</li> </ul>                                                           |
| Gas hose is dirty or                   | <ul> <li>Check physically for dirt accumulation or obstruction, clean or replace it.</li> </ul>                     |
| obstructed.                            |                                                                                                    |
| CO <sub>2</sub> set-point was recently | • Check CO <sub>2</sub> set-point. Allow 2 hours for the unit to stabilize after adjustment of new                  |
| lowered or raised. Unit is still       | set-point.                                                                                                    |
| not stabilized after the set-          | <ul> <li>If the CO<sub>2</sub> set point is lowered, the outer and inner doors must be opened.</li> </ul>           |
| point was changed.                     |                                                                                                    |
| Inner door opened for an               | <ul> <li>Close the door and let the unit stabilize.</li> </ul>                                                      |
| extended period of time.               |                                                                                                    |
| Access port stopper at the             | <ul> <li>Ensure access port stopper and filter are installed.</li> </ul>                                            |
| rear of cabinet was removed            |                                                                                                    |
| or not install.                        |                                                                                                    |
| Air leakage through Inner              | <ul> <li>Check installation of the gasket ensure it is properly secure to the cabinet and that</li> </ul>           |
| door gasket.                           | there is no gap.                                                                                                    |
|                                        | • Check the joining ends of the gasket to make sure there is no gap. Use silicon                                    |
|                                        | sealant to seal the joins if there is a gap.                                                                        |
|                                        | Check gasket profile is not deformed or torn. Otherwise replace new door gasket.                                    |

#### Problem 3: Temperature is above or below temperature set-point

| Possible Cause                                                                                                    | Corrective Actions                                                                                                    |
|----------------------------------------------------------------------------------------------------|----------------------------------------------------------------------------------------------------|
| Temperature set-point was<br>recently lowered or raised.<br>Unit is still not stabilized after<br>set-point was changed. | <ul> <li>Check temperature set-point. Allow 2 hours for the unit to stabilize after adjustment of new set-point.</li> <li>If the temperature was lowered, open the outer and inner doors.</li> <li>Lowering the temperature without opening the doors could lead to condensation.</li> <li>Check if the glass door latch is properly closed.</li> </ul> |
| Inner door opened for an<br>extended period of time.                                                                     | Close the door and let the unit to stabilize.                                                                                                    |
| Air leakage through Inner<br>door gasket.                                                                                | <ul> <li>Check installation of the gasket ensure it is properly secure to the cabinet and that there is no gap.</li> <li>Check the joining ends of the gasket to make there is no gap. Use silicon sealant to seal the joins if there is gap.</li> <li>Check gasket profile is not deformed or torn. Otherwise replace new door gasket.</li> </ul>      |

#### Problem 4: Humidity level is below standard humidity level (For units with RH display options installed)

| Possible Cause               | Corrective Actions                                                                         |
|------------------------------|--------------------------------------------------------------------------------------------|
| There is no water or not     | <ul> <li>Ensure there is enough water in the humidity pan. For normal operating</li> </ul> |
| enough water in the humidity | temperature, humidity pan should be half filled.                                           |
| pan.                         |                                                                                            |

#### Problem 5: Unusually high gas consumption

| Possible Cause                            | Corrective Actions                                                                                                    |
|-------------------------------------------|----------------------------------------------------------------------------------------------------|
| Air leakage through Inner<br>door gasket. | <ul> <li>Check installation of the gasket ensure it is properly secure to the cabinet and that there is no gap.</li> <li>Check the joining ends of the gasket to make there is no gap. Use silicon sealant to seal the joins if there is gap.</li> <li>Check gasket.</li> <li>Check if the glass door latch is properly closed.</li> <li>Ensure access port stopper and filter are installed.</li> </ul> |
| CO <sub>2</sub> sensor not calibrated     | <ul> <li>Calibrate CO<sub>2</sub> sensor.</li> </ul>                                                                                                    |

#### **Problem 6: Circulation fan not running**

| Possible Cause              | Corrective Actions                                                                   |
|-----------------------------|--------------------------------------------------------------------------------------|
| Main door switch is faulty. | <ul> <li>Ensure outer door is closed and pressing the door switch button.</li> </ul> |
|                             | <ul> <li>If the fan is still not working, contact local distributor.</li> </ul>      |
| Faulty fan motor.           | <ul> <li>Ensure outer door is closed and pressing the door switch button.</li> </ul> |
|                             | <ul> <li>If the fan is still not working, contact local distributor.</li> </ul>      |

#### Problem 7: Condensation occurs in the chamber.

| Possible Cause               | Corrective Actions                                                                |
|------------------------------|-----------------------------------------------------------------------------------|
| Outer door opened for an     | Close the door and let the unit to stabilize. Try to reduce the frequency of door |
| extended period of time or   | opening.                                                                          |
| frequency of opening door is |                                                                                   |
| very high.                   |                                                                                   |

#### Problem 8: Water accumulated at the base of the chamber.

| Possible Cause                                                         | Corrective Actions                                                                                                    |
|------------------------------------------------------------------------|----------------------------------------------------------------------------------------------------|
| Condensed water from the cold spot did not drip back to the water pan. | <ul> <li>Ensure the water pan is push all the way to the back so that condensed water from<br/>the cold spot drips into water pan.</li> </ul> |

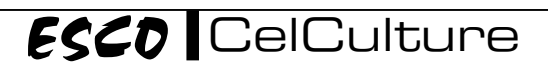

| Possible Cause                                          | Corrective Actions                                                                                                    |
|---------------------------------------------------------|----------------------------------------------------------------------------------------------------|
| Sampling port on inner door is not installed or capped. | • Ensure the sampling port is capped.                                                                                                    |
| Leakage through magnetic gasket on outer door.          | <ul> <li>Check to make sure outer door can close fully and no gap.</li> <li>If there is gap and cannot closed properly, check that magnetic strength is not diminished and PVC gasket profile is not deformed. Otherwise replace with new magnetic gasket.</li> </ul>                                                                                                    |
| Decontamination pump failed.                            | Contact local distributor.                                                                                                    |
| Filtered air exchange not<br>working or not installed.  | <ul> <li>Check whether filtered air exchange is installed.</li> <li>There is a short tubing with a 1µm filter attached to the access port located at the back of the chamber.</li> <li>Check that filter is not saturated and tubing is not blocked.</li> <li>Remove the ULPA filter and make sure the tube is connected to the hole in the blower intake, above where the ULPA filter mount</li> <li>Check also 2nd filter is not saturated and tubing is not blocked.</li> <li>Loosen the 2 thumbscrews at the front of the top duct and lower the top duct carefully. Check the tubing securing to the top of the chamber and tubing is not blocked.</li> </ul> |

# Problem 9: Condensation occurs on the surface of inner door after decontamination process.

#### Problem 10: Garbled or missing characters on LCD module

| Possible Cause                    | Corrective Actions                                                                                                    |
|-----------------------------------|----------------------------------------------------------------------------------------------------|
| Display intermittently not stable | <ul> <li>Press the MENU key twice and see if the display returns to normal. If it is return to<br/>normal and not occurring again then it is caused by intermittent electrical noise.<br/>Check the line cord grounding.</li> </ul> |
| LCD Module faulty.                | • If the garbled characters occur again on the same position and missing characters are exactly same as before, then the LCD module is faulty. Contact local distributor.                                                           |

#### Problem 11: Buzzer has no sound

| Possible Cause      | Corrective Actions                                                                 |
|---------------------|------------------------------------------------------------------------------------|
| Buzzer is disabled. | <ul> <li>Go to ADMIN menu and choose AUDIBLE ALARM to enable the alarm.</li> </ul> |
| Buzzer spoiled.     | Contact local distributor.                                                         |

28

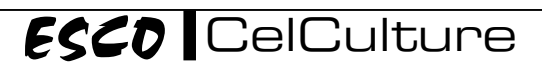

# **APPENDIX**

# LOG RECORD

| Incubator        | : |  |
|------------------|---|--|
| Serial Number    | : |  |
| Person in Charge | : |  |

- 1. This log record should be used by the operator to record any new agent that has been introduced to the incubator during its operation, problems encountered, etc.
- 2. Please also record any major maintenance procedure performed by the service technician, for example: parts replacement, recertification, etc.

| Date | Event | User Signature | Supervisor Signature |
|------|-------|----------------|----------------------|
|      |       |                |                      |
|      |       |                |                      |
|      |       |                |                      |
|      |       |                |                      |
|      |       |                |                      |
|      |       |                |                      |
|      |       |                |                      |
|      |       |                |                      |
|      |       |                |                      |
|      |       |                |                      |
|      |       |                |                      |
|      |       |                |                      |
|      |       |                |                      |
|      |       |                |                      |
|      |       |                |                      |
|      |       |                |                      |
|      |       |                |                      |
|      |       |                |                      |
|      |       |                |                      |
|      |       |                |                      |
|      |       |                |                      |
| -    |       |                |                      |
| -    |       |                |                      |
|      |       |                |                      |
|      |       |                |                      |
|      |       |                |                      |
|      |       |                |                      |
|      |       |                |                      |
|      |       |                |                      |
|      |       |                |                      |
|      |       |                |                      |
|      |       |                |                      |
|      |       |                |                      |
|      |       |                |                      |
|      |       |                |                      |
|      |       |                |                      |

\_\_\_\_\_

In case of emergencies, please call:

:

:

Name Cell Phone Number :

E-mail